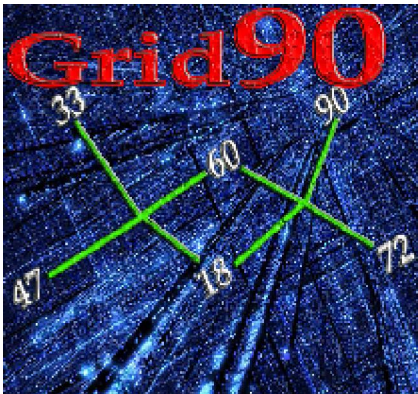

# Le Superconvergenze e le classi di modello previsionale

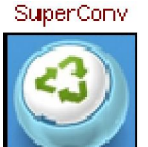

Alla funzione si accede dalla sezione "*Previsione*" e cliccando sulla icona

Nota importante: prendete l'abitudine ad avvicinare il mouse alla funzione, icona, pulsante, colonna che vi interessa perchè vi apparirà una spiegazione breve della medesima.

Questa routine implementata in Grid 90 consente di individuare convergenze fra formule algoritmiche, una volta che le stesse siano state dapprima trasformate in valori numerici e

# di individuare modelli previsionali applicati ad una serie omogenea di accadimenti spia.

Abbiansi due algoritmi tipo 1° **di Ba x 34 e 2° di Ve** - **figura 1**° **Ba**, la funzione delle **Superconvergenze** trasforma dapprima questi algoritmi nel relativo valore numerico (**Numeri giocabili**) e poi verifica se tali due numeri siano eguali E QUINDI CONVERGENTI e se presentano altre forme di legame legate al Punto G, alla % media di coperture.

La **SuperConvergenza** ha significato esclusivamente per gli algoritmi utilizzati come ambate, cioè per singoli algoritmi essendo alquanto improbabile intercettare convergenze di ambi.

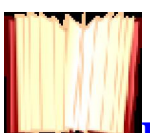

## In questa sezione riscontriamo la presenza di routine inerenti il punto G e le classi dei modelli previsionali .

*Il Punto G esprime un rapporto tra frequenze normalizzate ed identifica* il rapporto tra frequenze di natura diversa, effettive e teoriche, il cui valore quanto più è alto tanto più ci indicherà la probabile sortita del numero interessato.

Il punto G è una sintesi delle frequenze che agevola il nostro processo di scelta, indicandoci il grado di maturazione di un numero e spesso avvalora la bontà di scelta del numero che abbia un alto indice se confrontato ad analisi condotte con altri strumenti di Grid 90. Il punto G è uno strumento convergenziale che attribuisce alle scelte un valore aggiunto,che migliora la logica delle previsioni e ci fa avvicinare spessissimo alla individuazione dell'esatto capogioco: indovinando l'ambata sarà più semplice la costruzione degli ambi,delle terzine e delle combinazioni superiori.

Le classi dei modelli previsionali rappresentano una nuova frontiera applicativa per il mondo del lotto. Ogni classe previsionale rappresenta un modello contraddistinto da un identificativo, denominato ID. Della classe del modello fanno parte diverse variabili e ciascuna variabile ha un precipuo peso che confrontato con quelli delle altre variabili è in grado di intercettare un mix perfetto, un modello predittivo di straordinaria efficacia.

Dopo la breve premessa, vediamo di chiarire l'utilizzo di questa sezione facendo riferimento ad un esempio applicativo.

In primis, accederemo alla sezione previsione e qui elaboreremo un metodo spia qualunque

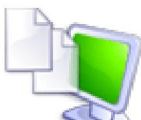

CONSIDERAZIONE IMPORTANTE: la sezione che ci accingiamo a spiegare riguarda le funzioni di scelta del capogioco/i CIOE' DEGLI ALGORITMI CHE SI VISUALIZZANO IN GRIGLIA VIOLA. Converrà che scegliate come tipo di elaborazione, PRIORITARIAMENTE:

- OneStep Ruote
- One Step ricorsiva 1 ruota
- One step ricorsiva 2 ruote
- One step ricorsiva ruote di rilevamento

Nulla toglie che possiate elaborare una spia in base al tipo di elaborazione AutoFull, ben comprendendo che questo tipo di analisi è di ordine automatico che addiviene al calcolo di algoritmo per ambata coevemente agli abbinamenti che vengono posizionati in griglia viola.

Con il tipo di elaborazione definito AutoFull potremo fare un passo in avanti incredibilmente importante: eliminando dalla griglia viola gli algoritmi inerenti i capogiochi avremo modo di valutare modelli previsionali inerenti i soli numeri di abbinamento.

Ad ogni buon conto, sebbene l'analisi tramite i modelli nasce precipuamente per la individuazione del capogioco, una volta compiuta l'analisi sugli stessi potremmo ben passare alla disanima accurata dei

### soli abbinamenti.

Ipotizzando di aver isolato il capogioco/i, analizzeremo i relativi abbinamenti valutando, PUR ESSI, in base al medesimo, o diverso, modello previsionale.

Per accedere alla sezione del punto G e dei modelli previsionali,

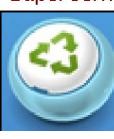

cliccheremo sulla icona:

Siamo nella sezione interessata. Qui la prima operazione semplice da

compiere riguarderà il click sul pulsante "*Elabora*",

Otterremo una serie di dati di estremo interesse: ma vediamo lo screenshot.

| asrt | otali esar  | ninau: ə  | 40          | Cop.%    | nax Convergenze | Cop.% media | Punto G  | Cop.% fissa | Classe \ | Min PR |   |
|------|-------------|-----------|-------------|----------|-----------------|-------------|----------|-------------|----------|--------|---|
| leme | enti da ela | aborare:  | Clas        | se 1 30  | •               | 30          | 30       | 39          |          |        |   |
|      | E           | attore G: | 180 Clas    | se 2 70  | 2               | 45          | 95       | 70          |          |        |   |
|      |             |           | Clas        | se 3 100 | 5               | 100         | 300      | 100         |          |        |   |
| 5 🖬  |             |           | Attiv       | ato 🔽 S  | I I⊽ SI         | I SI        | I▼ SI    | I¥ SI       |          |        |   |
| Num  | Cop Max     | Conv      | % media cop | PuntoG   | NG algoritmici  |             | Fisso %  | Ruote       | Spoglio  | Classe | _ |
| 07   | 80,00 %     | 3         | 73,33 %     | 1,60     | 5,268,93        | 11.37 5     | 60,00 %  | BA          | 0        | 175    |   |
| -45  | 80,00 %     | 2         | 70,00 %     | 0,90     | 131,43          |             | 40,00 %  | BA          | 0        | 106    |   |
| -46  | 80,00 %     | 2         | 70,00 %     | 1,20     | 323,44          |             | 40,00 %  | BA          | 0        | 175    |   |
| 62   | 80,00 %     | 1         | 80,00 %     | 1,00     | 233             |             | 40,00 %  | BA          | 0        | 178    |   |
| 88   | 80,00 %     | 2         | 70,00 %     | 0,90     | 259,86          |             | 40,00 %  | BA          | 0        | 106    |   |
| 03   | 60,00 %     | 1         | 60,00 %     | 1,20     | 179             |             | 40,00 %  | BA          | 0        | 179    |   |
| 11   | 60,00 %     | 1         | 60,00 %     | 1,50     | 97              |             | 40,00 %  | BA          | 0        | 179    |   |
| 14   | 60,00 %     | 1         | 60,00 %     | 1,20     | 12              |             | 20,00 %  | BA          | 0        | 68     |   |
| 17   | 60,00 %     | 2         | 60,00 %     | 0,70     | 15,188          |             | 0,00 %   | BA          | 0        | 92     |   |
| 21   | 60,00 %     | 1         | 60,00 %     | 1,20     | 19              |             | 40,00 %  | BA          | 0        | 179    |   |
| 24   | 60,00 %     | 2         | 60,00 %     | 0,60     | 110,195         |             | 20,00 %  | BA          | 0        | 92     |   |
| 26   | 60,00 %     | 1         | 60,00 %     | 1,20     | 197             |             | 40,00 %  | BA          | 0        | 179    |   |
| 27   | 60,00 %     | 1         | 60,00 %     | 0,90     | 113             |             | 0,00 %   | BA          | 0        | 95     |   |
| 31   | 60,00 %     | 1         | 60,00 %     | 1,10     | 29              |             | 40,00 %  | BA          | 0        | 179    |   |
| 33   | 60,00 %     | 1         | 60,00 %     | 1,40     | 119             |             | 60,00 %  | BA          | 0        | 179    |   |
| 17   | 60.00.%     | 2         | 80.00 W     | 1.40     | 36.1.23         |             | 60.00.95 | 0.5         | 0        | 476    |   |

Spieghiamo l'uso dei diversi pulsanti e icone:

| Spiegazione dei singol                                                                                                    | li pulsanti di questa schermata                                                                                                    |
|----------------------------------------------------------------------------------------------------|----------------------------------------------------------------------------------------------------|
| Ultima data decodifica: sabato 30 gen 2010 🛛 🗕 Qu                                                                                                    | iesta è la data di ultimo calcolo                                                                                                    |
| Casi totali esaminati: 5Qu                                                                                                    | lesti sono gli eventi spia esaminati                                                                                                    |
| Elementi da elaborare: 40Qu                                                                                                    | lesto è il numero degli algoritmi scelti nella                                                                                                    |
| Fattore G: 180 Qu                                                                                                    | leste sono le estrazioni di calcolo del punto                                                                                                    |
| Il Punto G esprime il rapporto tra frequenze effettive e teo<br>dell'ambata corrispondente.Il punto G migliora la logica de<br>Potremo anche modificare scrivende in vece di 180,150,0pp                                                                                                    | oriche.Solitamente quanto più è alto il valore tanto più<br>elle previsioni e tale valore solitamente riguarda le ult<br>ure 90 ,oppure un altro valore a nostra scelta: basterà                           |
| Dopo aver selezionato,cioè checkato le<br>caselline in corrispondenza della colonna<br>numero,potremo salvare i relativi algoritmi                                                                                                    | Cliccando su questa icona elaborerer<br>sopra rappresentata                                                                                                    |
| Image: Solution of the second of the second of the sec | Dopo aver selezionato una riga della<br>seconda etc., cliccando sulla icona a<br>tutti gli algoritmi che restituiscono<br>come valore il "numero" che trovata<br>Per esempio, potremo conoscere gli algori |
| Notiamo come la griglia sia composta da diverse colonne:<br>Num Cop Max Conv % media cop                                                                                                    | 33 e poi sulla icona a fianco e visualiz<br>che forniscono 85 o 33 come valore.                                                                                                    |
| PuntoG     NG algoritmici     Fisso %     Ruote       Spoglio     Classe     N.B. Facendo click su ciascuna colonna otterremo                                                                                                    | Spoglio dettagliato<br>Spoglio dettagliato<br>E' evidente che se la data di fine                                                                                                    |
| l'ordinamento dei dati della colonna,in maniera<br>decrescente                                                                                                    | archivio,lo spoglio sarebbe vuoto<br>rintraccerebbero estrazioni ulto                                                                                                    |

| lotiamo cor                            | ne <mark>la</mark> grigli                                                                                 | ia sia co                                                                                               | mposta                                                                                                  | da dive                                                                                                    | rse colonne                                                                                                    |                                                                                                    |                                                                                                    |                                                                                                    |
|----------------------------------------|----------------------------------------------------------------------------------------------------|----------------------------------------------------------------------------------------------------|----------------------------------------------------------------------------------------------------|----------------------------------------------------------------------------------------------------|----------------------------------------------------------------------------------------------------|----------------------------------------------------------------------------------------------------|----------------------------------------------------------------------------------------------------|----------------------------------------------------------------------------------------------------|
| Num                                    | Cop Max                                                                                                   | Conv                                                                                                    |                                                                                                    | % media                                                                                                    | a cop                                                                                                    |                                                                                                    |                                                                                                    |                                                                                                    |
| PuntoG I                               | NG algoritmici                                                                                            |                                                                                                    | Fisso %                                                                                                 |                                                                                                    | Ruote                                                                                                    |                                                                                                    |                                                                                                    |                                                                                                    |
| Spoglio                                | Classe                                                                                                    |                                                                                                    |                                                                                                    |                                                                                                    |                                                                                                    |                                                                                                    |                                                                                                    |                                                                                                    |
| N.B. Facend<br>Fordiname<br>lecrescent | do click su<br>ento dei da<br>e,dal più p                                                                 | ciascun<br>ti della<br>iccolo al                                                                        | a colonr<br>colonna<br>l più gra                                                                        | na otter<br>1,in man<br>1nde.                                                                              | remo<br>niera                                                                                                    |                                                                                                    |                                                                                                    |                                                                                                    |
| lum   L<br>a                           | a colonna i<br>Igoritmi,c                                                                                 | Numero<br>ioè il nu                                                                                     | accogli<br>Imero o                                                                                      | e i valor<br>ttenuto                                                                                       | ri numerici<br>calcolando                                                                                                    | degli<br>gli algoritmi                                                                                                    |                                                                                                    |                                                                                                    |
| Cop Max                                | % del Rapj                                                                                                | porto fra                                                                                               | a casi coj                                                                                              | perti e o                                                                                                  | asi totali                                                                                                    |                                                                                                    |                                                                                                    |                                                                                                    |
| Conv                                   | Numero d<br>generato                                                                                      | eg <mark>li alg</mark><br>da 7 alg                                                                      | oritmi c<br>oritmi d                                                                                    | he gene<br>liversi e                                                                                       | erano lo stes<br>e quindi il v                                                                                                  | so valore.Per e<br>alore Conv = a                                                                                                    | esempio l'85 v<br>7                                                                                                    | iene                                                                                                    |
| % media cop                            | La med<br>singolo<br>casi tot                                                                             | ia % del<br>algorit<br>ali moli                                                                         | le coper<br>mo che s<br>tiplicato                                                                       | ture si<br>genera o<br>le conv                                                                             | ottiene som<br>quel numer<br>/ergenze.                                                                                          | mando i casi p<br>o e si divide tu                                                                                                    | ositivi di cias<br>tto per Nume                                                                                                   | cun<br>ro dei                                                                                                    |
| PuntoG                                 | Il punto G<br>"numero"<br>calcolato a<br>digitarlo p                                                      | esprim<br>conside<br>anche co<br>nell'app                                                               | e il rapj<br>erando l<br>onsidera<br>osita ca                                                           | porto tr<br>e ultimo<br>indo un<br>sella.                                                                  | a le frequer<br>e 180 estraz<br>numero div                                                                                      | ize effettive e t<br>ioni.Il punto G<br>verso di estraz                                                                                              | teoriche di qu<br>5 potrà essere<br>ioni: basterà                                                                                 | (el                                                                                                    |
| G algoritmici                          | Tale<br>che                                                                                               | e colonn<br>trovate                                                                                     | a accogl<br>nella pi                                                                                    | ie l'ider<br>rima col                                                                                      | ntificativo d<br>lonna                                                                                                    | egli algoritmi                                                                                                    | che generano                                                                                                    | ) il numero                                                                                                    |
| Fisso %                                | Questa d<br>diversi 1                                                                                     | colonna,<br>numeri                                                                                      | estrem:<br>che trov                                                                                     | amente<br>Jamo n                                                                                           | importanto<br>ella prima o                                                                                                    | e, ci indica la p<br>colonna                                                                                                    | ercentuale d                                                                                                    | i copertura dei                                                                                                    |
| Ruote                                  | Questa                                                                                                    | colonna                                                                                                 | ci indic                                                                                                | a la ruc                                                                                                   | ota di gioco                                                                                                    |                                                                                                    |                                                                                                    |                                                                                                    |
| Spoglio                                | Questa o<br>valorizz<br>ricerca o<br>fine rice<br>indicano                                                | colonna<br>cata qua<br>ove sia d<br>erca il 2<br>do o ( ne                                              | ci indica<br>ndo ci s<br>lato rini<br>dicembi<br>essun esi                                              | a se que<br>ono ulte<br>tracciar<br>re 2008<br>ito),1 ur                                                   | l numero al<br>eriori estra:<br>e esiti.Ad e<br>,questa case<br>i esito posit                                                   | obia avuto esit<br>zioni in archiv<br>sempio: se ave:<br>ella avrebbe ac<br>ivo,2 due esiti                                                          | co.Ovviament<br>io,successive<br>ssimo impost<br>ccolto gli esiti<br>positivi nei c                                               | te essa viene<br>a quella di fine<br>o come data di<br>forniti<br>olpi di gioco etc.                                       |
| Classe                                 | La classe<br>omogene<br>Ogni clas<br>potremo<br>se applic<br>Le classi<br>%max,co<br>Ovviame<br>prevision | cioè l'u<br>i che ris<br>sse,quin<br>utilizza<br>ato a di<br>possibil<br>pertura<br>ente,mo<br>nale"ott | ltima co<br>spettino<br>di la cla<br>are anch<br>versi ev<br>i sono 2<br>1% medi<br>dificano<br>cerremo | olonna ,<br>stessi p<br>isse 176,<br>ne per le<br>enti spi<br>43 e cia<br>a,conve<br>lo i valo<br>altre 2. | è un valore<br>arametri d<br>la classe 28<br>future nec<br>a.<br>scuna classe<br>ergenze,pun<br>ori all'interi<br>43 Classi o 1 | di sintesi che i<br>i classe 1,o clas<br>etc, rappreser<br>essità quando<br>è è composta da<br>to G,copertura<br>no della griglia<br>nodelli previsi | raggruppa qu<br>ise 2 o classe ;<br>ita un model<br>avremo verif<br>a 5 parametri<br>a % fisso.<br>a "Parametri<br>onali e così d | egli algoritmi<br>}.<br>lo previsionale ch<br>icato la sua valid<br>i e cioè:copertura<br>di classe del mode<br>i seguito. |
|                                        |                                                                                                    |                                                                                                    |                                                                                                    |                                                                                                    |                                                                                                    | -→ Questi s<br>compon                                                                                                    | iono i parame<br>enti il model                                                                                                    | etri<br>lo previsionale                                                                                                    |
|                                        | - Param                                                                                                   | etri di clas                                                                                            | se del moo                                                                                              | tello previs                                                                                               |                                                                                                    | artia Dunto C                                                                                                    | The Officer                                                                                                    | -                                                                                                    |
|                                        | una 6                                                                                                    |                                                                                                    | v max                                                                                                   | converger                                                                                                  | Le Cop. 7611                                                                                                    |                                                                                                    |                                                                                                    |                                                                                                    |
|                                        | Class                                                                                                    | e <b>1</b> 3                                                                                            | 0                                                                                                    | 0                                                                                                    | 30                                                                                                    | 30                                                                                                    | 30                                                                                                    | Ţ                                                                                                    |
|                                        | Class                                                                                                    | e 2 7                                                                                                   | 0                                                                                                    | 2                                                                                                    | 45                                                                                                    | 95                                                                                                    | 70                                                                                                    | 1                                                                                                    |

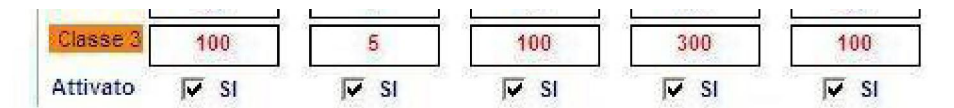

Se ci accorgiamo che fissato un modello su diversi eventi spia la classe 176 rende bene,allora quando dovessi vedere nel modello una classe 176 disponibile non ancora sortita ben si potrebbe metterla in gioco. Quindi si va alla ricerca del numero di classe, piuttosto che dei vari singoli eventi spia perchè quel numero di classe identifica un MODELLO previsionale ottimale.

La griglia dei "Parametri di classe del modello previsionale" è modificabile da parte dell'utente: basta scrivere al posto del numero che appare di default, uno a propria scelta. Si potrà anche decidere se una parametro debba o non debba far parte del modello previsionale, attivando o disattivando le caselline (check box) v SI sI sI sI sI sI

#### Riepilogo

Ciascuna classe, ultima colonna della griglia, è composta da 5 parametri e ciascuna classe è contraddistinta da un numero (176,28 ect). Poniamo la ipotesi che facendo dei test per verificare il funzionamento delle diverse spie (sceglieremo come data di fine archivio una antecendente di 8,9,10 estrazioni rispetto alla data della estrazione ultima in archivio) ci accorgiamo che la classe 176,oppure la classe 28 abbia sempre fornito esiti,come prima azione provvederemo a salvare i parametri generatori di questa classe( il modello previsionale) cliccando sulla icona "floppy-disk" Poi,considerando un caso spia in corso nell'ultima estrazione in archivio,provvederemo a richiamare il modello previsionale usando la icona

e successivamente elaboreremo.

Una volta effettuata la elaborazione rinracceremo nell'ultima colonna la classe 176 e verificheremo in corrispondenza di essa il controvalore numerico (colonna "numero", la prima della griglia).Esso avrà ottime probabilità di sortita.

Riprendiamo la spiegazione PRATICA delle Superconvergenze utilizzando una immagine interessante

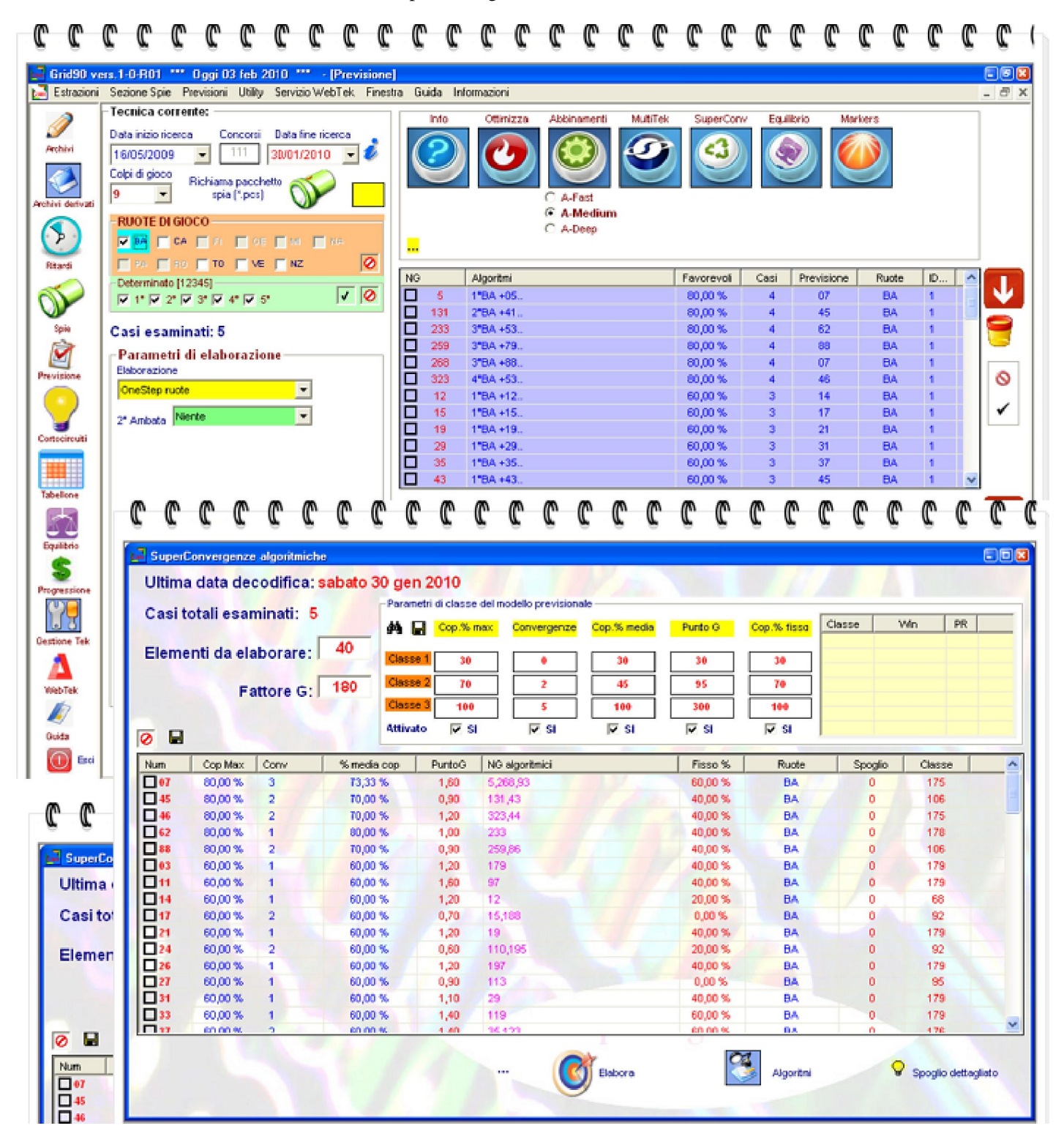

Noterete come gli algoritmi della griglia viola siano stati trasformati nei relativi controvalori, in gergo le previsioni. Di ciascuna previsione, ma indirettamente di ciascun algoritmo, la funzione delle Superconvergenze traccia parametri interessantissimi ciascuno dei quali è accolto nella relativa colonna. Il parametro che subito balza all'occhio è quello delle convergenze. Posizionato in cima troviamo il numero 7 per il quale ci sono 3 algoritmi diversi che conducono a tale numero: perciò le Conv ( le Convergenze) sono pari a 3. Se qualcuno chiedesse: ma come faccio a

sapere quali sono quali algoritmi che conducono tutti e 3 al risultato sette? Semplice. Selezioniamo la riga inerente il Num (Numero) 7, poi clicchiamo sulla icona Algoritmi:

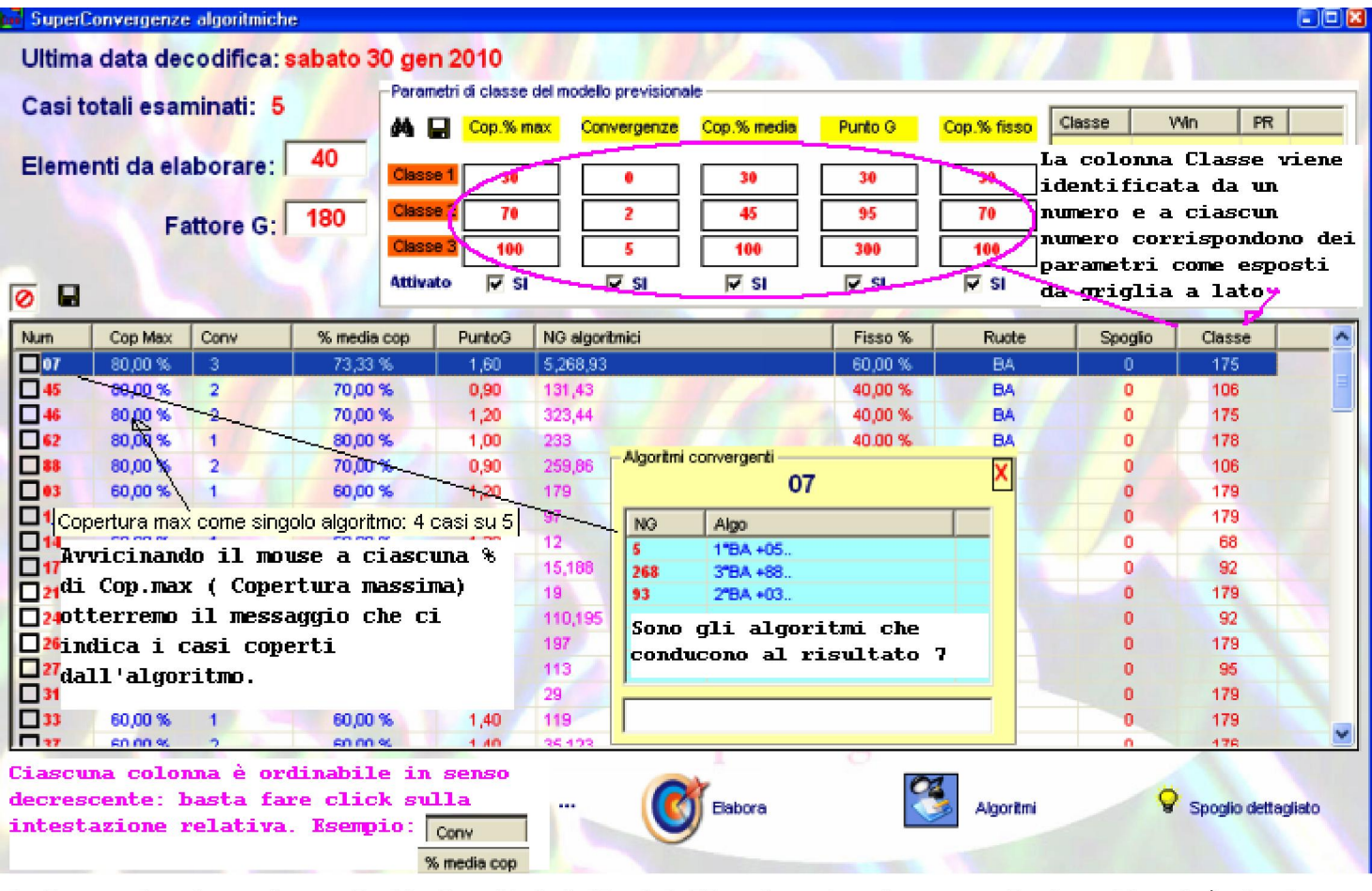

Qualora volessimo salvare degli algoritmi della tabella, dapprima dovremo selezionarli, cioè checkare le caselle della casella Num (Numero) e poi cliccare sulla icona a forma di floppy disk 🙀 Gli algoritmi verranno salvati come file alg.

🙋 Tramite questa icona deselezioneremo tutti gli algoritmi dapprima selezionati

Spoglio dettagliato

Tramite questa icona verificheremmo gli esiti prodotti dagli algo selezionati.Se la data di osservazione è l'ultima in archivio ovviamente non otterremo gli esiti prodotti

#### In rilievo :

Nella colonna "Cop.Max" troviamo la % di copertura casi (*Nell' esempio 80% = 4 casi su ŝ*)

• Nella colonna "Conv" troviamo il numero delle convergenze

• Nella colonna "% Media Cop" troviamo troviamo la % media di copertura degli algo

- Nella colonna "Punto G" troviamo il relativo controvalore
- Nella colonna "NG algoritmici" troviamo l'identificativo numerico dell'algoritmo

• Nella colonna "Fisso %" troviamo la % di copertura se avessimo giocato il numero fisso anziché l'algoritmo

- Nella colonna "Ruote" troviamo il compartimento di gioco
- Nella colonna "Spoglio" troviamo l'esito sortito in riferimento a quell'algoritmo

• Nella colonna "Classe" troviamo l'identificativo della classe

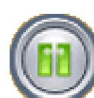

# In esempio di utilizzo operativo delle classi del modello Previsionale

Le classi dei modelli previsionali vengono applicate con riferimento agli algoritmi presenti nella griglia gialla e quindi c'e' un legame tra classe e risultati presenti nella tabella.

Il modello previsionale ci aiuta a scegliere quale numero/i giocare tra quelli presenti in lista e tale scelta avviene rispettando i pesi attribuiti alle classi-variabili.

Ricordiamoci che la scelta del capogioco è una attività delicata che esige una valutazione attenta e congrua e avvalorata da una serie di indagini quanto più profonde: e qui siete nel posto giusto, nel punto focale e nodale che vi traccerà il sentiero che conduce a fausti lidi.

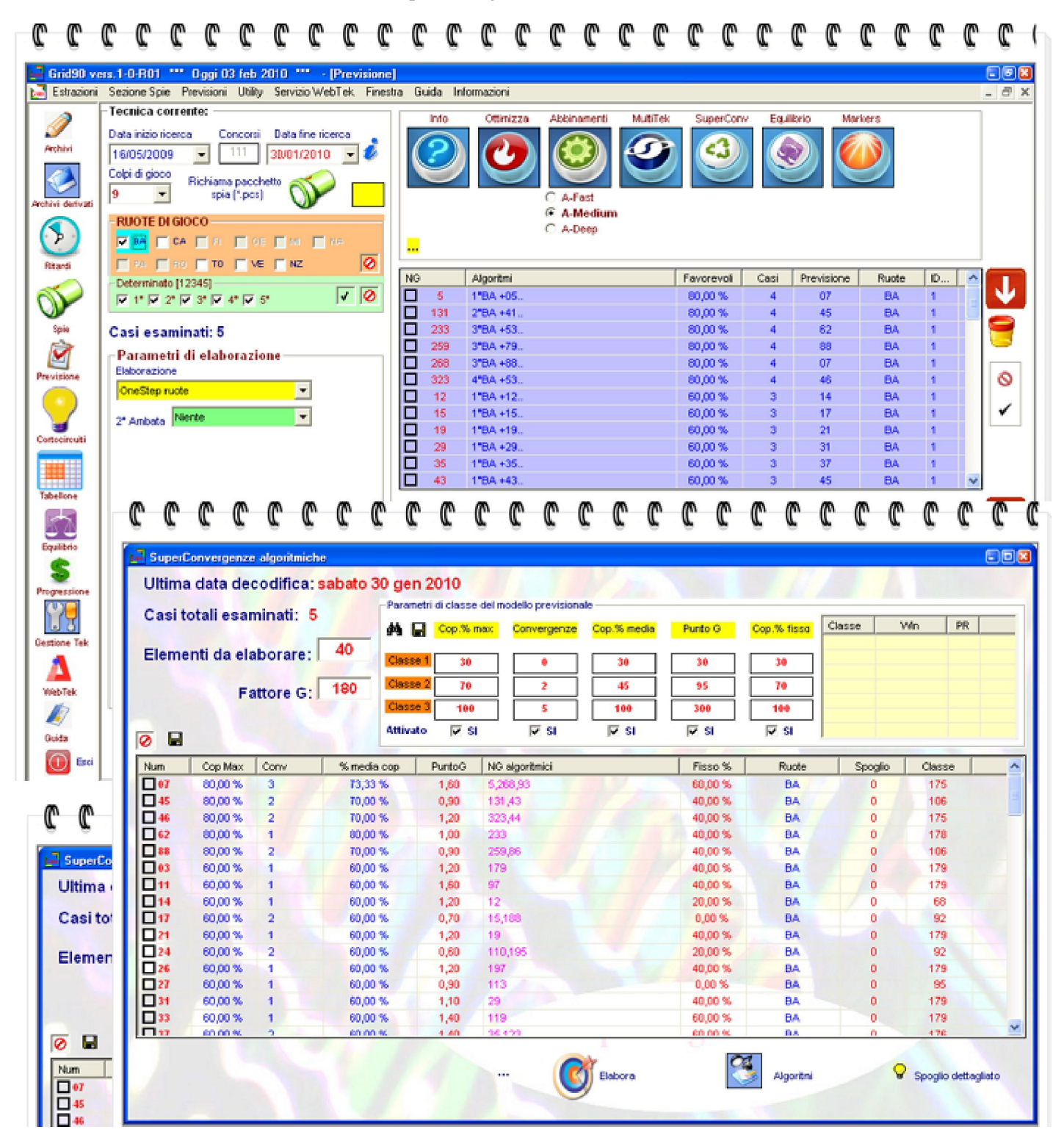

Dall'esempio sopra evidenziato abbiamo a disposizione una serie di dati riferiti all'ultima estrazione in archivio e cioè 30 gennaio 2010, data alla quale si è verificato l'evento spia.

Infatti, nella sezione Previsione riscontriamo come data di fine ricerca il 30 gennaio 2010.

Grid 90 ci fornisce indicazioni utili per scegliere il modello previsionale sulla base dell'ultimo caso spia esaminato. Il modello strutturato in questo modo consente di puntare l'attenzione precipuamente sui dati statistici dell'ultimo caso esaminato.

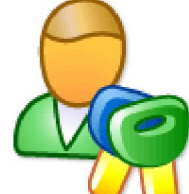

*Qualora volessimo INDIVIDUARE un modello previsionale ottenuto facendo l'esame non su un singolo caso spia, ma su una serie di accadimenti spia omogenei potremmo agire nel modo seguente:* 

La prima operazione consiste nella generazione di sub eventi spia. Per generare i sub eventi spia abbiamo bisogno di un evento *spia master*; cioè generale. Creiamo e catturiamo un evento spia nell'apposita sezione (*sezione Spie dal menù laterale*) basato sulla seconda estrazione del mese. Dopo aver generato l'evento spia master rechiamoci nel menù **utility** e scegliamo la voce: "*generatore di sotto eventi spia*". Provvediamo a richiamare l'evento **spia master** e poi a generare i sub eventi.

| Impostazioni generali             |             | ioni sui metodi d | li cattura d | elle spie  |          |           |      |         |                         |               |               |      |             |                                                                                                    |
|-----------------------------------|-------------|-------------------|--------------|------------|----------|-----------|------|---------|-------------------------|---------------|---------------|------|-------------|----------------------------------------------------------------------------------------------------|
| Data inizio ricerca Concorsi      | Data fin    | e ricerca         |              | 0          |          | 2         | Pere | metri   | di cortocircuitazione e | vento spia MA | STER          |      | Numer       | i residui netti:                                                                                                    |
| 03/01/2009 💌 171                  | 04/02/      | 2010              | -            | <u>o</u> – |          | <b>*/</b> |      | Cade    | nze 🔽                   | Ambi simmet   | rici (        | 0    | 10 / 0 34   | 2 00 40 00 74                                                                                                    |
| E conc. del 04/02/2010 è ultimo d | iel mese (P | 10)               | _            | <u>o</u>   |          |           |      | Decir   | e I                     | Numeri primi  |               | 1    | 63 84 19    | 61 24 70 39                                                                                                    |
| CORTOCIDCUITAZIONE di             | avedi 04    | fabbrai           | a 2010       |            |          |           | 나는   | Cam     | e [                     | Numeri di Fit | Inacci        |      | 23 04 82    | 2 53 76 56 05                                                                                                    |
| CORTOCIRCOTTAZIONE - gi           | oveur 04    | reputa            | 0 2010       |            |          | di.       | LE   | Vertil  | an L                    | Numeri dispi  | eri           |      | 06 59 50    | 0 28 81 02 45                                                                                                    |
|                                   |             |                   |              |            | (m)      |           | ΙĒ   | Contr   | oFigure                 | Fascia 1-30   |               |      | 25 83 80    | 31 13 47 52                                                                                                    |
| BARI                              | (15)        | (3)               | 32)          | 60         | 48       | 2         |      | * Cini  | uine pentag.            | Fascia 31-6   | 0             |      | 67          |                                                                                                    |
|                                   | 01          | 02                | 03           | 04         | 05       |           |      | Ambi    | ciametrali              | Fascia 61-9   | D             |      |             |                                                                                                    |
| CACCIARI                          | 66          | 74                | (15)         | 14         | 88       | 10        |      | Ambi    | diam. decina            | Numeri ugua   |               |      |             |                                                                                                    |
| CNGP1N10                          | 06          | 07                | 08           | Vna/       | 10       | 🥙 🛛       | 보물   | Ambi    | consecutivi             | Personalizzi  | at o          |      | Num re      | sidui netti: 43                                                                                                    |
|                                   | Ä           | ä                 | ä            | Ä          | Ä        |           | LE   | * Our   | arie simmetriche        |               |               |      | Num re      | sidui dobali: 55                                                                                                    |
| FIRENZE                           | (18)        | (42)              | (49)         | (86)       | (78)     |           |      | Ambi    | complementari           |               |               |      |             |                                                                                                    |
| 0                                 | 11          | 12                | 13           | 14         | 15       | - 11      |      |         |                         |               |               |      |             | 2                                                                                                    |
| OTAGA M                           | 62          | 04                | 10           | 11         | 64       |           |      | Matri   | ce inversa              |               |               |      |             |                                                                                                    |
| GENOVA                            | 00          | 24                | 27           |            | 2        |           | (*)  | l due i | numeri in contatto dev  | ono essere d  | versi fra lor | ro   | D           | segna                                                                                                    |
|                                   |             | <u> </u>          |              |            | ~        |           | -Con | dizioni | da verificare           |               |               |      |             |                                                                                                    |
| MILANO                            | (24)        | (70)              | (39)         | (23)       | (04)     |           | Q    | ID      | Tipologia fitro         | Risulta       | ito Pr        | nin  | Pmax        | lluovo                                                                                                    |
| -                                 | 21          | 22                | 23           | 24         | 25       |           | 0    | 1       | 07 [Estraz. Mensile]    | 02            |               | 1    | 1           | Modifica                                                                                                    |
| ALADOCI                           | 75          | 82                | 52           | 76         | 56       |           |      | 2       | 12 [Link AND/OR]        | 1             |               | 1    | 1           | Elimina                                                                                                    |
| NAPOLI                            |             | 2                 | 20           | 20         | ~        |           |      |         |                         |               |               |      |             | Contraction of the local division of the local division of the loc |
|                                   | ~           | 2                 | 2            | 2          | <u> </u> |           |      |         |                         |               |               |      |             | Reset                                                                                                    |
| PALERMO                           | (05)        | (06)              | (59)         | (50)       | (28)     |           | L    |         |                         | _             |               |      |             |                                                                                                    |
| -9                                | 31          | 32                | 33           | 34         | 35       |           | Sce  | gli una | tipologia di filtro     |               | P Min         |      | P Max       |                                                                                                    |
| BOALS                             | 20          | 04                | 50           | 24         | 02       |           | 12   | Link A  | ND/OR]                  |               | 1             | - 1  |             |                                                                                                    |
| ACOMA                             | 20          |                   | 3            | ×4         | 22       |           | 0    |         |                         | 1             |               |      | ~           |                                                                                                    |
|                                   | <u> </u>    | 90                | <u> </u>     | <u> </u>   | <u> </u> |           | -    |         |                         |               |               |      | $\sim$      | Elabora                                                                                                    |
| TORINO                            | (45)        | (25)              | (83)         | (80)       | (31)     |           | _    | ,       |                         | , ,           |               |      |             |                                                                                                    |
| 0                                 | 41          | 42                | 43           | 44         | 45       |           | ID   | Co      | nc Data Calcolo         | Qt Res. 1     | lumeri resic  | iui  |             | ^                                                                                                    |
| ALENTE TIA                        | 84          | 21                | 21           | 82         | 06       |           | 1    | 80      | 07 03/01/2009           | 42 5          | 8 41 11 74    | 126  | 7 04 14 65  | 8                                                                                                    |
| VENELIA                           |             | 57                | <b>%</b> /   | 2          |          |           | 3    | 80      | 33 05/03/2009           | 46 4          | 0 16 11 75    | 47.0 | 4 09 38 43  | 7                                                                                                    |
|                                   | .ee         | <u> </u>          | <b>10</b>    | Hall       | <u> </u> |           | 4    | 80      | 46 04/04/2009           | 46 0          | 4 11 65 72    | 67 8 | 8 89 32 68  | 1                                                                                                    |
| NAZIONALE                         | (13)        | (47)              | (52)         | (67)       | (02)     |           | 5    | 80      | 59 05/05/2009           | 44 1          | 217 75 34     | 487  | 0 54 47 14  | 0 🗸                                                                                                    |
|                                   | 51          | 52                | 53           | 54         | 55       | 1         | Cale | anti    | urata tatali: 14        |               |               | Gene | ratore auto | matico multispie                                                                                                    |
|                                   |             | -                 | -            | -          |          |           | spre | catt    | urate totali: 14        |               |               | Ger  | nera 57     | · 11 ·                                                                                                    |

Siamo nel menù utility e qui scegliamo la voce "generatore di sotto eventi spia. Carichiamo l'evento spia master catturato e elaboriamo i 10 sub eventi.

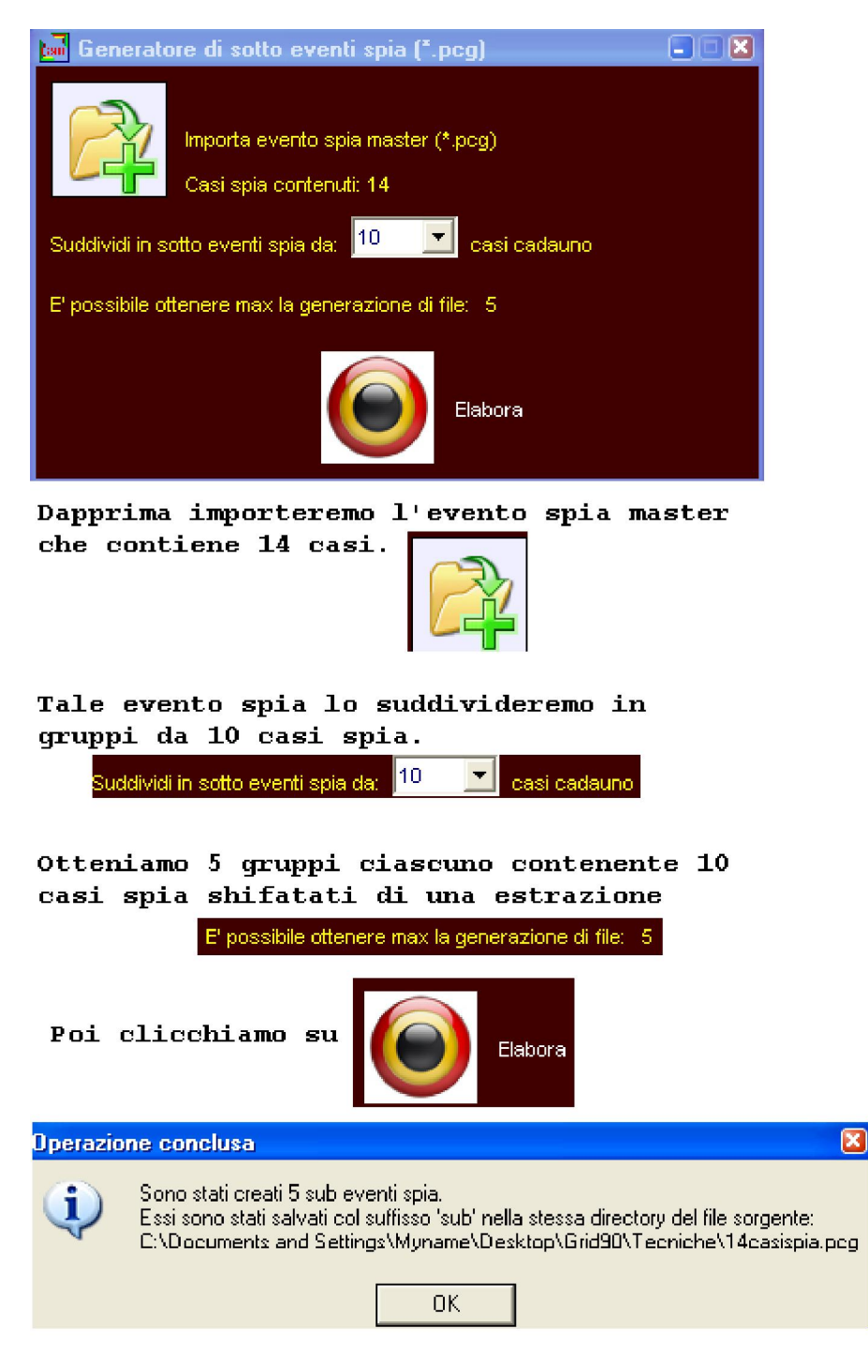

La formula per sapere il gruppo contenente il numero di file da noi scelto è: numero file = Numero casi spia master - TuoiCasispia +1

Nell'esempio: 14 casi spia master - 10(miei casi spia) +1=5

Ciascun gruppo dei 5 creati conterrà 10 eventi spia shiftati di 1 all'indietro. Shiftati significa spostati .

Se io ho venti casi spia master numerati dal 20 a 1 allora il primo blocco da 10 sarà dal 20 al 11;

il secondo dal 19 al 10;

il terzo dal 18 al 9

e cosi via, fino ad arrivare a quello dal 10 al 1 che sarà l'ultimo file

possibile.

Creati i file, saranno 5 file-gruppo, ciascuno contenente 10 casi spia, che si posizionerrano nella cartella tecniche, iniziamo la procedura:

1) rechiamoci nella sezione Previsione e qui richiamiamo il file spia master, ma possiamo anche richiamare il file sub evento 1, cioè il 1° gruppo derivante dalla spia master. Scegliamo come tipo di elaborazione obbligatoriamente OneStep ruote, elaboriamo e dirigiamoci nel compendio statistico. Qui salviamo la tecnica con un nome ricordevole.

2)andiamo di nuovo nella sezione Previsione e qui richiamiamo il nostro sub evento spia n. 5. Scegliamo come tipo di elaborazione Richiama una tecnica (\*alx) e usiamo il file tecnica salvato al punto 1. Elaboriamo e immediatamente dopo rechiamoci nella sezione Superconvergenze. Qui clicchiamo sul tasto Elabora e salviamo il modello ( Salva Modello esiti positivi). Attenzione il nome che attribuiremo in questa prima fase sarà il medesimo assegnato negli step successivi;

3)andiamo di nuovo nella sezione Previsione e qui richiamiamo il nostro sub evento spia n. 4. Scegliamo come tipo di elaborazione Richiama una tecnica (\*alx) e usiamo il file tecnica salvato al punto 1. Elaboriamo e immediatamente dopo rechiamoci nella sezione Superconvergenze. Qui clicchiamo sul tasto Elabora e salviamo il modello ( Salva Modello esiti positivi). Useremo lo stesso nome attribuito nella fase precedente;

4)andiamo di nuovo nella sezione Previsione e qui richiamiamo il nostro sub evento spia n. 3. Scegliamo come tipo di elaborazione Richiama una tecnica (\*alx) e usiamo il file tecnica salvato al punto 1. Elaboriamo e immediatamente dopo rechiamoci nella sezione Superconvergenze. Qui clicchiamo sul tasto Elabora e salviamo il modello ( Salva Modello esiti positivi). Useremo lo stesso nome attribuito nella fase precedente;

5)andiamo di nuovo nella sezione Previsione e qui richiamiamo il nostro sub evento spia n. 2. Scegliamo come tipo di elaborazione Richiama una tecnica (\*alx) e usiamo il file tecnica salvato al punto 1. Elaboriamo e immediatamente dopo rechiamoci nella sezione Superconvergenze. Qui clicchiamo sul tasto Elabora e salviamo il modello ( Salva Modello esiti positivi). Useremo lo stesso nome attribuito nella fase precedente; 6)andiamo di nuovo nella sezione Previsione. Qui non richiameremo il sub evento spia n. 1, in quanto avente un caso in corso, quanto di nuovo l'evento **Spia master**. Scegliamo come tipo di elaborazione Richiama una tecnica (\*alx) e usiamo il file tecnica salvato al punto 1. Elaboriamo e immediatamente dopo rechiamoci nella sezione Superconvergenze. Qui di nuovo elaboro e poi e faccio RICHIAMA MODELLO salvato esiti.

A questo punto ordino la colonna della griglia Superconvergenze cliccando sulla intestazione "Cop. max", cioè massime coperture e verifico le relazioni di vicinanza tra i valori presenti nella griglia delle Superconvergenze e i valori della griglia Report del modello esiti progressivi.

Le correlazioni riscontrabili fra la griglia delle Superconvergenze e la griglia Report del modello esiti progressivi sono molte e su di esse dovrebbe basarsi la scelta del numero da giocare.

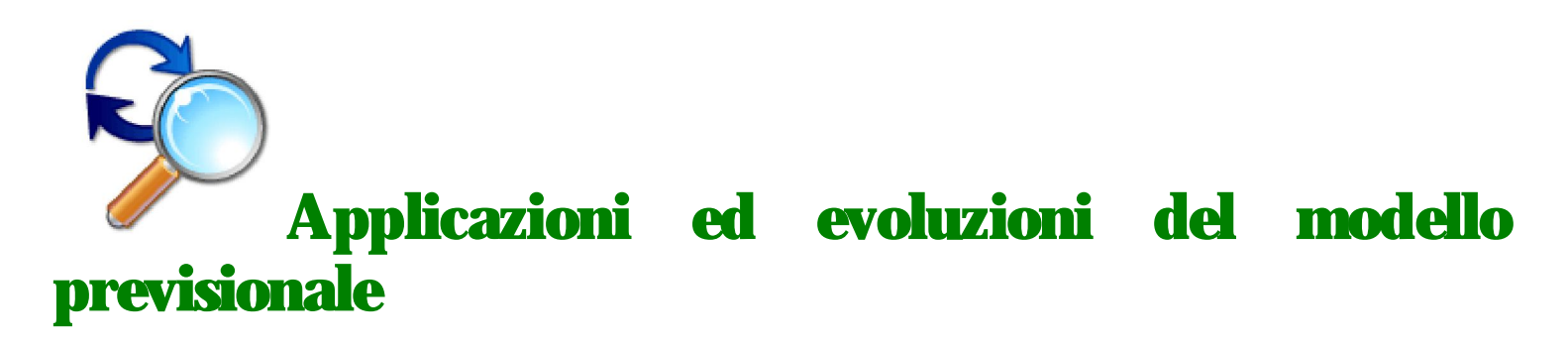

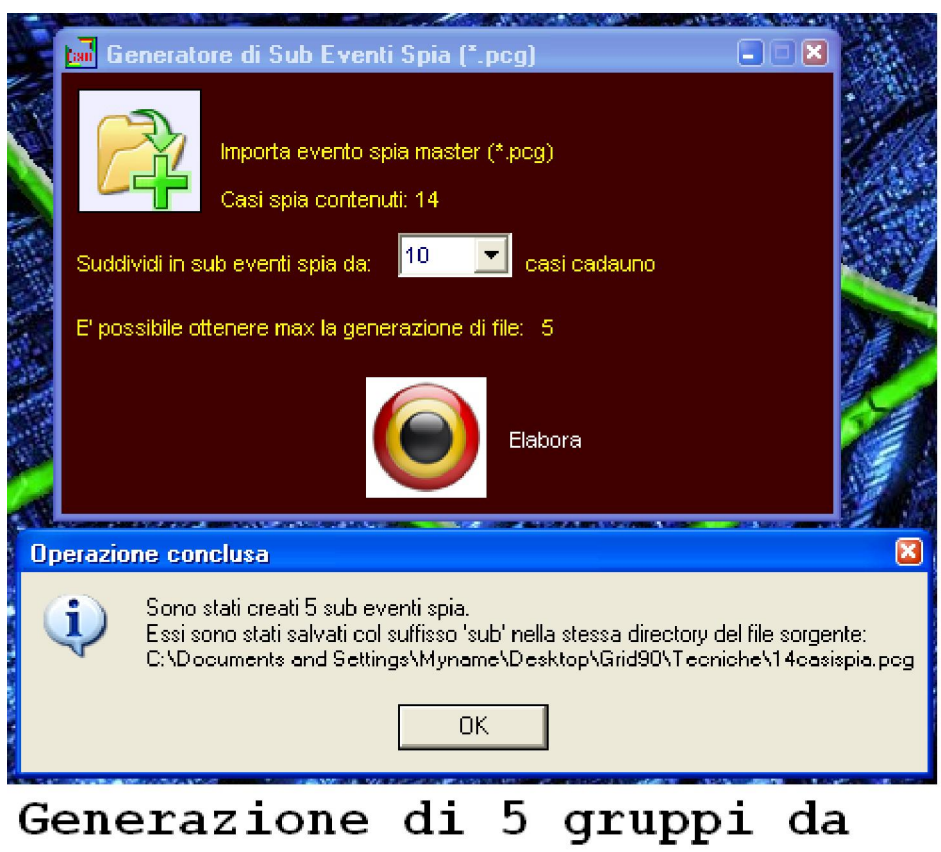

# 10 casi spia cadauno

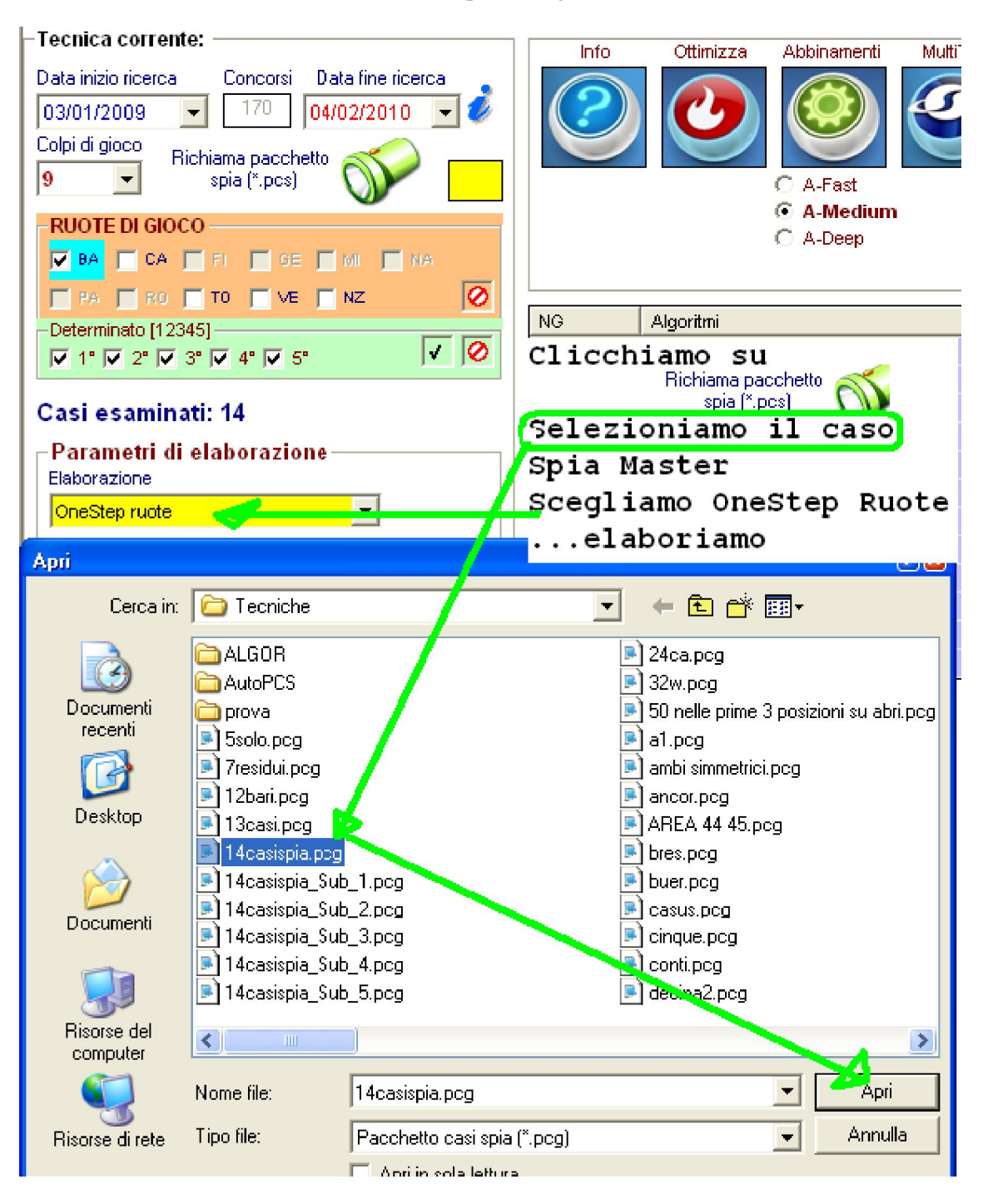

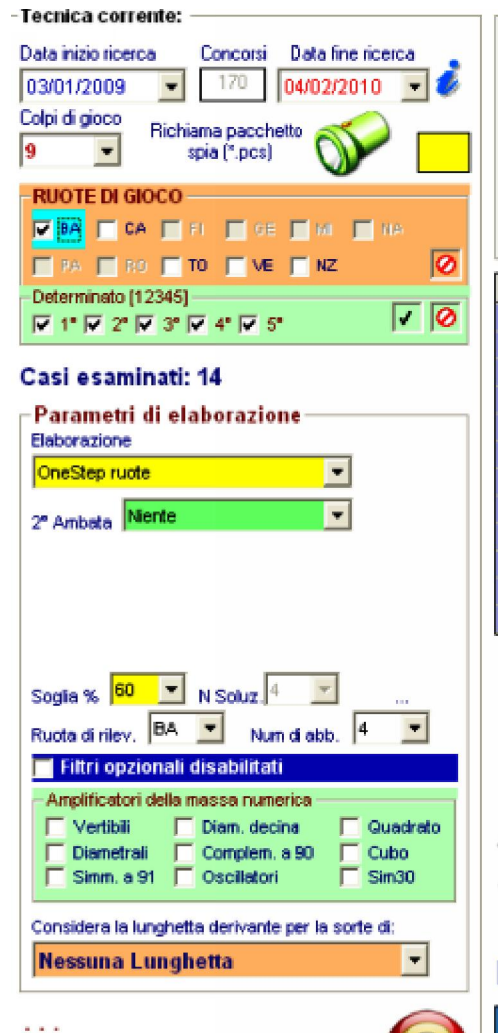

Elabora

....

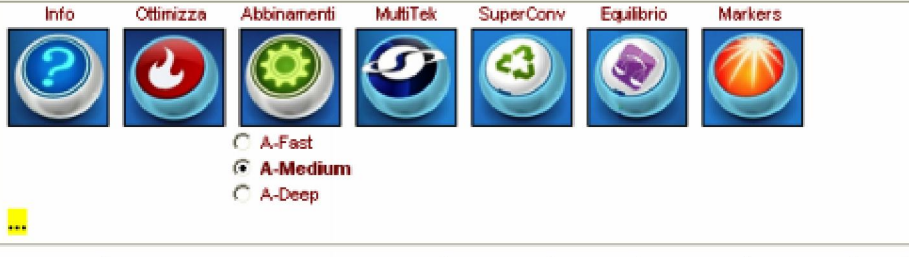

| NG |     | Algoritmi | Favorevoli | Casi | Previsione | Ruote | ID | ^ |
|----|-----|-----------|------------|------|------------|-------|----|---|
|    | 83  | 1"BA +83  | 78,57 %    | 11   | 08         | BA    | 1  |   |
|    | 153 | 2*BA +63  | 78,57 %    | 11   | 48         | BA    | 1  |   |
|    | 45  | 1*BA +45  | 71,43 %    | 10   | 60         | BA    | 1  |   |
|    | 5   | 1"BA +05  | 64,29 %    | 9    | 20         | BA    | 1  |   |
|    | 84  | 1"BA +84  | 64,29 %    | 9    | 09         | BA    | 1  |   |
|    | 139 | 2*BA +49  | 64,29 %    | 9    | 34         | BA    | 1  | 3 |
|    | 165 | 2"BA +75  | 64,29 %    | 9    | 60         | BA    | 1  |   |
|    | 240 | 3*BA +60  | 64,29 %    | 9    | 02         | BA    | 1  |   |
|    | 272 | 4°BA +02  | 64,29 %    | 9    | 62         | BA    | 1  |   |
|    | 275 | 4"BA +05  | 64,29 %    | 9    | 65         | BA    | 1  |   |
|    | 321 | 4"BA +51  | 64,29 %    | 9    | 21         | BA    | 1  |   |
|    | 323 | 4°BA +53  | 64,29 %    | 9    | 23         | BA    | 1  | ¥ |

## Ad elaborazione ultimata click su

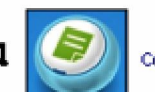

Compendio statistico

Elaborazione terminata!

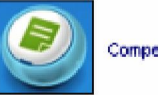

Compendio statistico

3

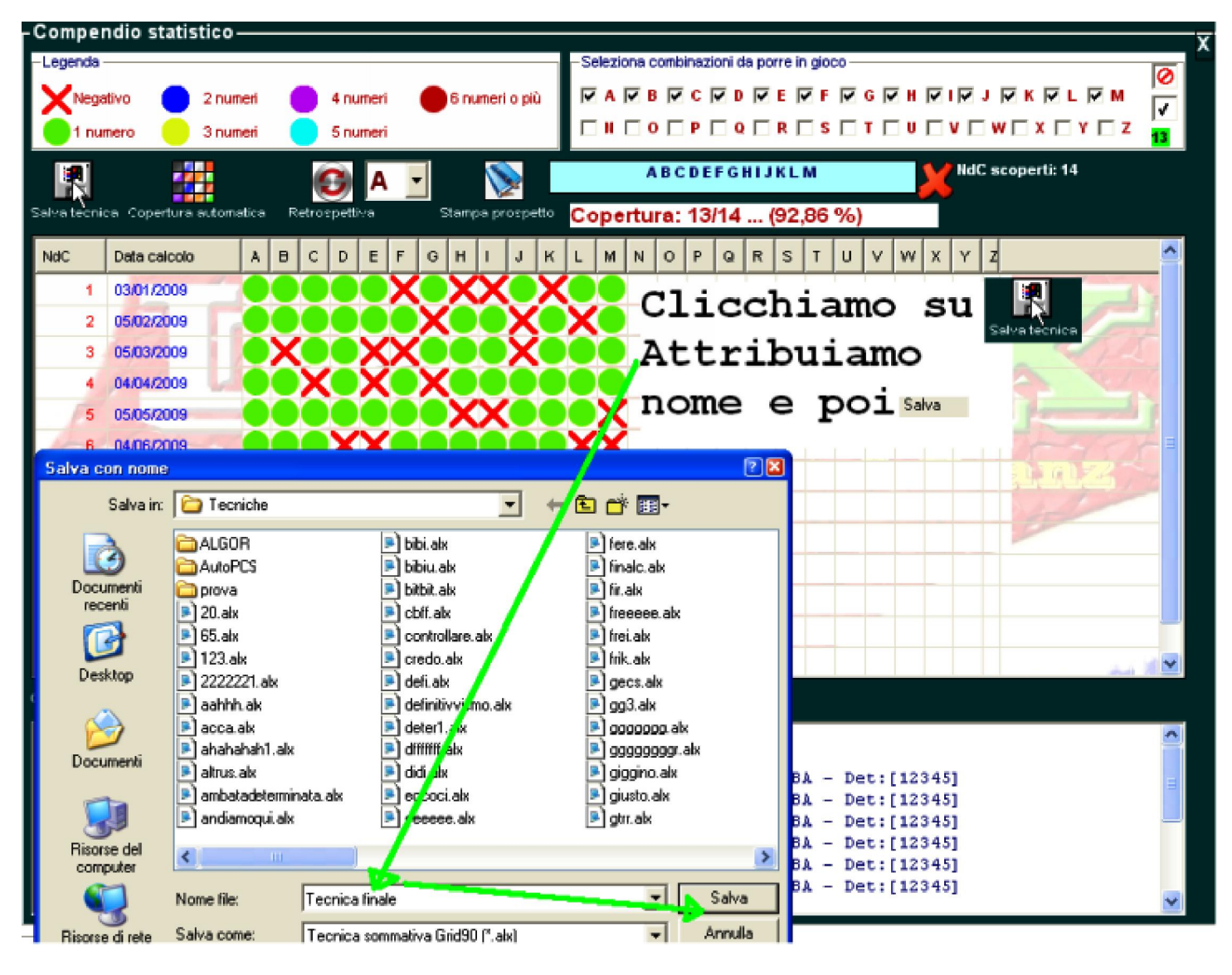

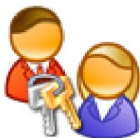

Andiamo di nuovo nella sezione Previsione e qui richiamiamo il nostro sub evento spia n. 5.Se avessimo creato 10 gruppi, avremmo scelto il file spia n.10.

Ope legis, utilizzeremo come tipo di elaborazione Richiama una tecnica (\*alx) e caricheremo il file tecnica salvato al punto 1.

| -16                 | cnica corrente:                                            |                                                                   |                      | Info        | Offinizza               | Abbinamenti       | MultiTek | SuperConv | Equility | io Ma | rkers |                  |
|---------------------|------------------------------------------------------------|-------------------------------------------------------------------|----------------------|-------------|-------------------------|-------------------|----------|-----------|----------|-------|-------|------------------|
| Da<br>O:<br>Co<br>9 | ita inizio ricerca<br>3/01/2009 💌<br>Ipi di gioco<br>Richi | Concorsi Data fin<br>170 04/02/2<br>ama pacchetto<br>spia (*.pcs) | e ricerca<br>010 💌 🦸 | 2           | ٩                       | C A-Fast          | 9        |           |          |       |       |                  |
| F                   | RUOTE DI GIOCO -                                           |                                                                   |                      |             |                         | C A-Deep          |          |           |          |       |       |                  |
| F                   | Z BA 🗌 CA 🥅 I                                              | FI 📕 GE 📕 MI -                                                    | 🗾 KA                 |             |                         |                   |          |           |          |       |       |                  |
| Г                   | PA 🗖 R0 🗖 1                                                |                                                                   | / 📀                  |             |                         |                   |          |           |          |       |       |                  |
| - 0                 | eterminato [12345]                                         |                                                                   |                      | difich      |                         | tine              | di oʻ    |           |          |       | Busto | ID               |
| F                   | 7 1" 🔽 2" 🔽 3" 🖡                                           | V 4" V 5"                                                         | 1010                 | arrren      |                         | стро              | ar e.    | Labora    | 12101    | те ті | 1     | 1                |
| -                   |                                                            |                                                                   | Ri                   | chiama      | una                     | tecni             | ca (*a   | alx) e    | e sce    | eglia | amo   | 1                |
| C                   | asi esaminati:                                             | 14                                                                | i1                   | file        | tecni                   | ca sa             | lvat     | nell      | o st     | ep    |       | 1                |
| L.                  | Parametri di ela                                           | aborazione —                                                      |                      |             |                         | Lou Du            |          |           |          | P     |       | 1                |
|                     | laborazione                                                |                                                                   | , pr                 | eceder      | ite.                    |                   |          |           |          |       |       | 1                |
|                     | OneStep ruote                                              | <u> </u>                                                          |                      |             |                         |                   |          |           |          |       |       | 1                |
| 2                   | Ambata Niente                                              | / 📼                                                               |                      | 240         | 3*BA +60                |                   |          | 64,29 %   | 9        | 02    | BA    | 1                |
|                     | Apri                                                       |                                                                   |                      |             |                         |                   | 28       | 64,29 %   | 9        | 62    | BA    | 1                |
|                     | Cerce in                                                   | Contractione                                                      |                      | -           | l 4 🖬 e                 | * ==              |          | 64.29.%   | 9        | 21    | BA    | 1                |
|                     | COULT                                                      |                                                                   |                      |             |                         | <b>.</b> 1999 .   |          | 64,29 %   | 9        | 23    | BA    | 1                |
|                     | 2                                                          | ALGOF.                                                            |                      |             | 24ca.pcg                |                   |          |           |          |       |       |                  |
|                     | Decumenti                                                  | AutoFCS                                                           |                      |             | 32w.pog                 |                   |          |           |          |       |       |                  |
|                     | recenti                                                    | D Freducers                                                       |                      |             | 50 nelle pri<br>al ana  | me 3 posizioni su | abn.pcg  |           |          |       |       |                  |
| Н                   |                                                            | Tres dui non                                                      |                      |             | an.pcg ambi simme       | trici oca         |          |           |          |       |       |                  |
|                     | <u> </u>                                                   | 12t aripog                                                        |                      |             | ancor.pcg               |                   |          |           |          |       |       |                  |
|                     | Desktop                                                    | 13 asi.pcg                                                        |                      |             | 🖻 AREA 44 4             | 5.pcg             |          |           |          |       |       |                  |
|                     |                                                            | 📄 1 casispia.pcg                                                  |                      |             | 🖻 bres.pog              |                   |          |           |          |       |       |                  |
|                     | 2                                                          | E 1 casispia_Sub                                                  | _1.pcg               |             | buer.pcg                |                   |          |           |          |       |       |                  |
|                     | Documenti                                                  | 4casispia_Sub                                                     | _2.pcg               |             | Casus.pcg               |                   |          |           |          |       |       |                  |
| Н                   |                                                            | Acasispia_Sub                                                     |                      |             | Cinque page<br>Continea |                   |          |           |          |       |       |                  |
|                     |                                                            | 14casistia Sub                                                    | 5.pcq                |             | decina2.pc              | a                 |          |           |          |       |       |                  |
| Ľ                   | Bisorse del                                                |                                                                   |                      |             | _                       |                   |          |           |          |       |       |                  |
| ۰.                  | computer                                                   | <u>&lt;</u>                                                       |                      |             |                         | -                 |          |           |          |       |       |                  |
|                     | <b></b>                                                    | Nome file:                                                        | 14casispia_Sub_      | 5.pcg       |                         |                   | Apri     |           |          |       |       | $\triangleright$ |
| _                   | Risorse di rete                                            | Tipo file:                                                        | Pacchetto casi s     | pia (".pcg) |                         | → Ar              | inulia 📗 |           |          |       |       | ~                |

Elaboriamo e immediatamente dopo rechiamoci nella sezione Superconvergenze. Qui clicchiamo sul tasto Elabora e salviamo il modello (Salva Modello esiti positivi). **Attenzione il nome che attribuiremo in questa prima fase sarà il medesimo assegnato negli step successivi**:

| 🖬 SuperC       | Convergenze       | algoritmich | e               |            |              |        |                   |               |                       |               |            |            |          |   |
|----------------|-------------------|-------------|-----------------|------------|--------------|--------|-------------------|---------------|-----------------------|---------------|------------|------------|----------|---|
| Ultima         | data de           | codifica:   | sabato 0        | 3 ott 2    | 009          |        |                   | V -           |                       |               | 1          |            |          |   |
|                |                   |             |                 | Paramet    | ri di classe | del ma | odello previsiona | le            |                       |               |            | 100        |          |   |
| Casi t         | otali esai        | minati: 10  | D               |            | Con 95 8     | nav.   | Conversenze       | Con % modia   | Dunto C               | Con & Boon    | Classe     | Win        | PR       |   |
|                |                   |             | 42              | 94 18      | Cop. Join    | IIGA.  | Convergenze       | cop. /s media | Parto o               | Cop. /o lisso | 179        | 100,00 1   | % 1      |   |
| Eleme          | enti da ela       | aborare:    | 15              | Classe 1   | 30           |        | •                 | 30            | 30                    | 30            | 178        | 76,00 9    | 6 4      |   |
|                |                   |             |                 | Classes (  | 70           | =      |                   |               |                       |               | 95         | 66,67 9    | 6 3      |   |
|                | Fa                | attore G:   | 180             | 100000     | 10           |        | 2                 | 45            | 30                    | 70            | 102        | 50,00 9    | 6 30     |   |
|                |                   |             | 1 1 1           | Classe 3   | 100          |        | 5                 | 100           | 300                   | 100           | 28         | 38,46 9    | 6 26     |   |
|                |                   |             | . 6.4           | Attivato   | 🔽 SI         |        | 🔽 SI              | SI SI         | 🔽 SI                  | 🔽 SI          | 129        | 27,27 9    | 6 11     |   |
| <b>v</b>       |                   |             |                 | -          |              |        |                   |               |                       |               |            |            | 100      |   |
| Num            | Cop Max           | Conv        | % media         | cop        | PuntoG       | NG     | algoritmici       |               | Fisso %               | Ruote         | Sp         | oglio (    | lasse    | ^ |
| 33             | 90,00 %           | 1           | 90,00           | *          | 1,60         | 1      |                   |               | 60,00 %               | BA            |            | 1          | 178      |   |
| 45             | 80,00 %           | 1           | 80,00           | 8          | 0,70         | 4      |                   |               | 50,00 %               | BA            |            | 0          | 109      | - |
| 070            | 80,00 %           | 1           | 80,00           | %          | 0,80         | 11     |                   |               | 50,00 %               | BA            |            | 0          | 109      | - |
| 85             | 80,00 %           | 1           | 80,00           | *          | 1,30         | 3      |                   |               | 0                     | BA            |            | 1          | 178      |   |
| 21             | 70,00 %           | 1           | 70,00           | *          | 1,30         | 9      |                   |               |                       | BA            |            | 0          | 178      |   |
| 54             | 70,00 %           | 1           | 70,00           | %          | 0,90         | 6      |                   |               |                       | BA            |            | 0          | 109      |   |
|                | 70,00 %           | 1           | 70,00           | 6          | 1,10         | 2      | El a ha           |               |                       | PA            |            | 1          | 178      |   |
|                | 60,00 %           | 1           | 60,00           | *          | 1,40         | 13     | ELADO             | riamo         | Elabora               | Α             |            | 1          | 179      |   |
| 24             | 60,00 %           | 1           | 60,00           | %          | 0,70         | 10     | Salvi             | amo mo        | dello                 |               |            | 1          | 95       |   |
| 28             | 60,00 %           | 1           | 60,00           | 8          | 0,60         | 8      | Dur -             |               |                       | J.            |            | 0          | 95       |   |
| 34             | 60,00 %           | 1           | 60,00           | *          | 0,80         | 5      |                   |               | 00,00,00              |               |            | 1          | 95       |   |
| 272            | 60,00 %           | 1           | 60,00           | %          | 1,00         | 12     |                   |               | 30,00 %               | BA            |            | 0          | 68       |   |
| 80             | 60,00 %           | 1           | 60,00           | 8          | 0,90         | 7      | A                 |               | 40,00 %               | BA            |            | 0          | 110      |   |
| 01             | 0,00 %            | 0           | 0,00 %          | 6          | 0,70         |        |                   |               | 40,00 %               | BA            | and states | 0          | 129      |   |
| 02             | 0,00 %            | 0           | 0,00 %          | 6          | 1,00         |        |                   |               | 40,00 %               | BA            |            | 1          | 102      | - |
|                | 0.00.96           | 0           | 0.00.9          | <u> </u>   | 4.40         |        |                   |               | 20 00 %               | DA            |            | 0          | 400      |   |
|                |                   |             | _               | 1          |              |        |                   |               |                       |               |            |            |          |   |
|                |                   |             | 6               |            |              |        |                   |               |                       |               |            | 6          |          |   |
| h              |                   |             |                 |            |              |        |                   |               |                       | 02 -          |            |            |          |   |
|                |                   |             |                 |            |              |        |                   |               | $\mathbf{\nabla}_{-}$ |               |            |            | 2        |   |
| porta il model | lo dei soli esiti | positivi    | achierne un e   | odello est | H            |        |                   |               | Elabora               | Algoritmi     |            | Speake det | terileto |   |
| Salve mode     | sio esti pusiti   |             | acciliance on h | IGGENU ESI |              |        |                   |               | LIGIDUI O             | Agortini      |            | spogio dei | ragilato |   |

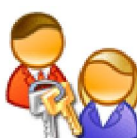

Andiamo di nuovo nella sezione Previsione e qui richiamiamo il nostro sub evento spia n. 4. Scegliamo come tipo di elaborazione Richiama una tecnica (\*alx) e usiamo il file tecnica salvato al punto 1.

| Determinato (12345)<br>T 1* T 2* T 3* T 4* T 5* T 2<br>Casi esaminati: 10<br>Parametri di elaborazione<br>Elaborazione<br>Richiama una tecnica (*.alx)<br>2* Ambata Niente<br>2* Ambata Niente<br>Cerca in: Tecniche<br>Cerca in: Tecniche<br>AutoPCS<br>Documenti<br>prova                                                                                                    | NG         Algorit           1         1"BA           3         1"BA           4         1"BA           11         4"BA           2         2"BA           6         2"BA           9         4"BA           5         1"BA | ni Favorevol<br>83 90,00 %<br>45 80,00 %<br>05 80,00 %<br>51 80,00 %<br>63 70,00 %<br>49 70,00 %<br>02 70,00 %<br>84 80,00 %                                        | Casi<br>9<br>8<br>8<br>7<br>7<br>7<br>7<br>6 | Previsione           33           85           45           70           68           54           21 | Ruote<br>BA<br>BA<br>BA<br>BA<br>BA<br>BA | 10<br>0<br>0<br>0<br>0<br>0<br>0        | ~                      |
|----------------------------------------------------------------------------------------------------|----------------------------------------------------------------------------------------------------|----------------------------------------------------------------------------------------------------|----------------------------------------------|----------------------------------------------------------------------------------------------------|-------------------------------------------|-----------------------------------------|------------------------|
| Image: Case examinati:   Parametri di elaborazione   Elaborazione   Richiama una tecnica (*.aix)   2* Ambata   Niente   2* Ambata   Niente   Cerca in:   Image: Cerca in:   Image: Cerca in: </th <th>1       1"BA         3       1"BA         4       1"BA         11       4"BA         2       2"BA         6       2"BA         9       4"BA         5       1"BA</th> <th>83     90,00 %       45     80,00 %       05     80,00 %       51     80,00 %       63     70,00 %       49     70,00 %       62     70,00 %       84     60,00 %</th> <th>9<br/>8<br/>8<br/>7<br/>7<br/>7<br/>7<br/>6</th> <th>33<br/>85<br/>45<br/>70<br/>68<br/>54<br/>21</th> <th>BA<br/>BA<br/>BA<br/>BA<br/>BA<br/>BA</th> <th>0 0 0 0 0 0 0 0 0 0 0 0 0 0 0 0 0 0 0 0</th> <th></th> | 1       1"BA         3       1"BA         4       1"BA         11       4"BA         2       2"BA         6       2"BA         9       4"BA         5       1"BA                                                            | 83     90,00 %       45     80,00 %       05     80,00 %       51     80,00 %       63     70,00 %       49     70,00 %       62     70,00 %       84     60,00 %   | 9<br>8<br>8<br>7<br>7<br>7<br>7<br>6         | 33<br>85<br>45<br>70<br>68<br>54<br>21                                                                | BA<br>BA<br>BA<br>BA<br>BA<br>BA          | 0 0 0 0 0 0 0 0 0 0 0 0 0 0 0 0 0 0 0 0 |                        |
| Casi esaminati: 10 Parametri di elaborazione Elaborazione Richiama una tecnica (*.aix) 2* Ambata Niente 2* Ambata Niente Cerca in: Tecniche Cerca in: ALGOR AutoPCS Documenti prova                                                                                                    | 3       1°BA         4       1°BA         11       4°BA         2       2°BA         6       2°BA         9       4°BA         5       1°BA                                                                                 | 45         80,00 %           05         80,00 %           51         80,00 %           63         70,00 %           49         70,00 %           84         60,00 % | 8<br>8<br>7<br>7<br>7<br>7<br>6              | 85<br>45<br>70<br>68<br>54<br>21                                                                      | BA<br>BA<br>BA<br>BA<br>BA<br>BA          | 0 0 0 0 0 0 0 0 0 0 0 0 0 0 0 0 0 0 0 0 |                        |
| Casi esaminati: 10 Parametri di elaborazione Elaborazione Richiama una tecnica (*.aix) 2* Ambata Niente 2* Ambata Niente Cerca in: Tecniche Cerca in: ALGOR AutoPCS Documenti prova                                                                                                    | 4       1°BA         11       4°BA         2       2°BA         6       2°BA         9       4°BA         5       1°BA                                                                                                    | 05         80,00 %           51         80,00 %           63         70,00 %           49         70,00 %           64         60,00 %                              | 8<br>7<br>7<br>7<br>7<br>6                   | 45<br>70<br>68<br>54<br>21                                                                            | BA<br>BA<br>BA<br>BA<br>BA                | 0 0 0 0 0 0 0                           |                        |
| Parametri di elaborazione<br>Elaborazione<br>Richiama una tecnica (*.aix)<br>2* Ambata<br>Niente<br>2* Ambata<br>Niente<br>Cerca in: Tecniche<br>Cerca in: ALGOR<br>AutoPCS<br>Documenti                                                                                                    | 11 4*8A 4     2 2*8A 4     6 2*8A 4     9 4*8A 4     5 1*8A 4                                                                                                    | 51         80,00 %           63         70,00 %           49         70,00 %           02         70,00 %           84         60,00 %                              | 8<br>7<br>7<br>7<br>6                        | 70<br>68<br>54<br>21                                                                                  | BA<br>BA<br>BA<br>BA                      | 0 0 0 0                                 |                        |
| Elaborazione<br>Richiama una tecnica (*.alx)<br>2* Ambata Niente<br>2* Ambata Niente<br>Cerca in: Tecniche<br>Cerca in: ALGOR<br>AutoPCS<br>Documenti<br>prova                                                                                                    | 2 2*84     6 2*84     9 4*84     5 1*84                                                                                                    | 63 70,00 %<br>49 70,00 %<br>02 70,00 %<br>64 60,00 %                                                                                                    | 7 7 6                                        | 68<br>54<br>21                                                                                        | BA<br>BA<br>BA                            | 0                                       |                        |
| Richiama una tecnica (*.alx) 2* Ambata Niente 2* Ambata Cerca in: Tecniche Cerca in: ALGOR Documenti Documenti prova                                                                                                    | 6 2°8A 4<br>9 4°8A 4<br>5 1°8A 4                                                                                                    | 49 70,00 %<br>02 70,00 %<br>84 60,00 %                                                                                                    | 7 7 6                                        | 54<br>21                                                                                              | BA<br>BA                                  | 0                                       | ALC: NO REAL PROPERTY. |
| 2° Ambata Niente 2° Ambata Niente Cerca in: Tecniche Cerca in: ALGOR Documenti prova                                                                                                    | 9 4*BA 4                                                                                                    | 02 70,00 %<br>84 60,00 %                                                                                                    | 7                                            | 21                                                                                                    | BA                                        | 0                                       |                        |
| 2" Ambeta Niente  Apri Cerca in: Tecniche Cerca in: ALGOR AutoPCS prova                                                                                                    | 5 1°BA 4                                                                                                    | 84 60,00 %                                                                                                    | 6                                            |                                                                                                    |                                           |                                         |                        |
| Apri<br>Cerca in: Tecniche<br>Cerca in: ALGOR<br>Documenti<br>Documenti<br>Documenti                                                                                                    |                                                                                                    |                                                                                                    | _                                            | 34                                                                                                    | BA                                        | 0                                       |                        |
| Cerca in: Tecniche                                                                                                    |                                                                                                    | R R R                                                                                                    | 6                                            | 80                                                                                                    | BA                                        | 0                                       |                        |
| Cerca in: Tecniche                                                                                                    |                                                                                                    | 60,00 %                                                                                                    | 6                                            | 28                                                                                                    | BA                                        | 0                                       |                        |
| Documenti<br>Documenti                                                                                                    | <u> </u>                                                                                                    |                                                                                                    | 0                                            | 24                                                                                                    | DA<br>DA                                  | 0                                       |                        |
| Pictorial       Pictorial         Pictorial       Pictorial         Pictorial                                                                                                    | 24 ca.;     32 w. p     32 w. p     50 nel     al.pc;     ambis     arcor.     AREA     bres.p     casus     cinque     conti;     decini                                                                                   | cg<br>e prime 3 posizioni su abit.pcg<br>p<br>immetrici.pcg<br>pcg<br>44 45.pcg<br>cg<br>cg<br>pcg<br>x.pcg<br>x.pcg<br>2.pcg                                       |                                              |                                                                                                    |                                           |                                         |                        |

Elaboriamo e immediatamente dopo rechiamoci nella sezione Superconvergenze. Qui clicchiamo sul tasto Elabora e salviamo il modello ( Salva Modello esiti positivi). Useremo lo stesso nome attribuito nella fase precedente:

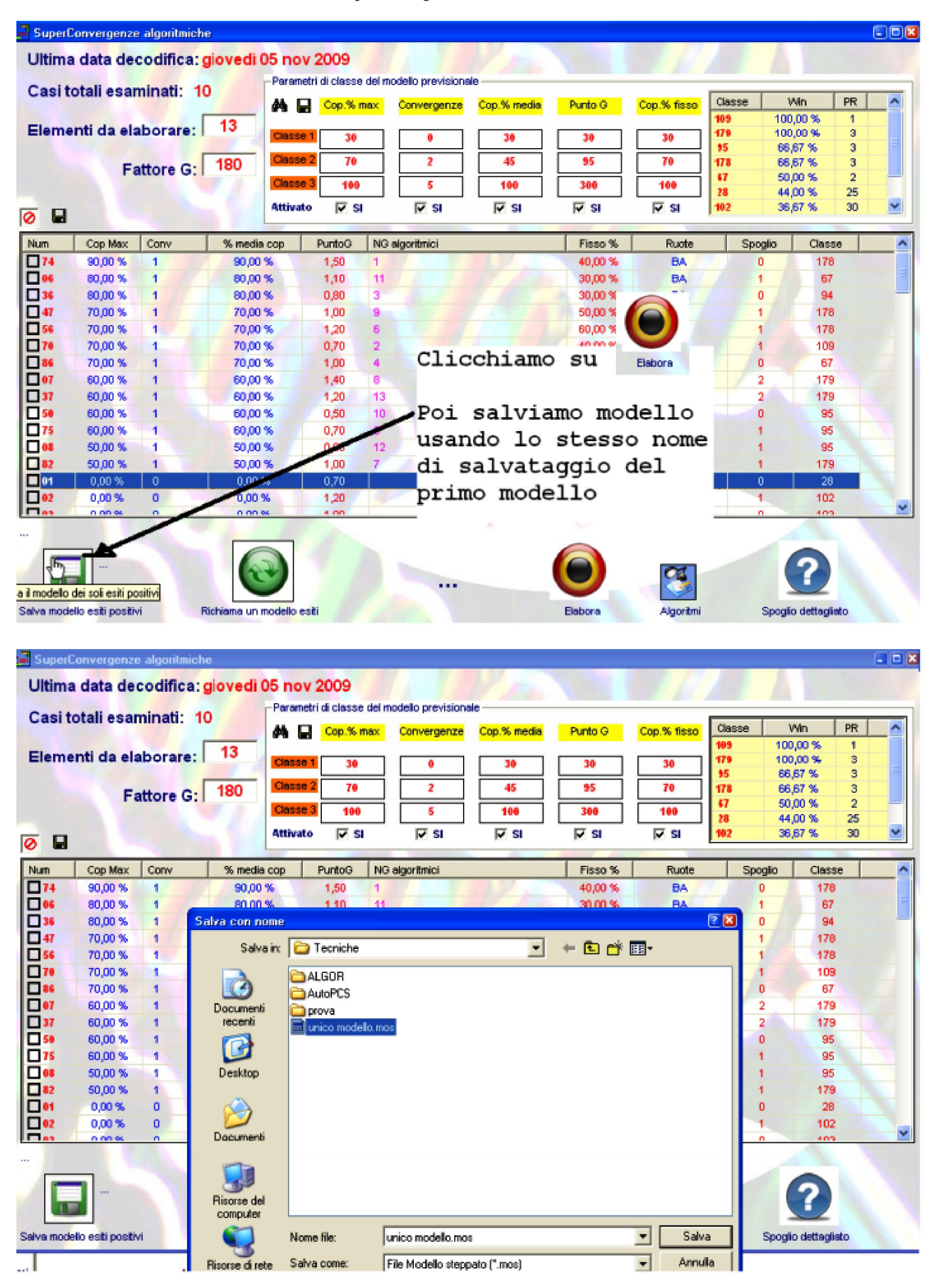

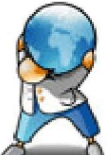

Andiamo di nuovo nella sezione Previsione e qui richiamiamo il nostro sub evento spia n. 3. Scegliamo come tipo di elaborazione Richiama una tecnica (\*alx) e usiamo il file tecnica salvato al punto 1.

| Tecnica corrente:                                | Inf  | o Ottimizza    | Abbinamenti | MultiTek          | SuperConv  | / Equil | ibrio Mar  | kers     |    |   |
|--------------------------------------------------|------|----------------|-------------|-------------------|------------|---------|------------|----------|----|---|
| Data inizio ricerca Concorsi Data fine ricerca   |      |                |             | G                 |            |         |            |          |    |   |
| 05/03/2009 🗨 117 03/12/2009 💌 😻                  |      |                |             | 2                 | 5          |         | 9) ((      |          |    |   |
| Colpi di gioco Richiama pacchetto                |      |                |             | $\mathbf{\nabla}$ |            |         |            |          |    |   |
| 9 💌 spia (*.pcs)                                 |      |                | C A-Fast    |                   |            |         |            |          |    |   |
| RUOTE DI GIOCO                                   |      |                | A-Medium    |                   |            |         |            |          |    |   |
|                                                  |      |                | C A-Deep    |                   |            |         |            |          |    |   |
|                                                  |      |                |             |                   |            |         |            |          |    |   |
| - Determinato [12345]                            | NG   | Algoritmi      |             |                   | Favorevoli | Casi    | Previsione | Ruote    | ID | ^ |
| V 1° V 2° V 3° V 4° V 5° V 🖉                     | 1    | 1°BA +83       |             |                   | 80,00 %    | 8       | 55         | BA       | 0  |   |
|                                                  | D 11 | 4*BA +51       |             |                   | 80,00 %    | 8       | 81         | BA       | 0  |   |
| Casi esaminati: 10                               | 2    | 2"BA +63       |             |                   | 70,00 %    | 7       | 08         | BA       | 0  |   |
| - Parametri di elaborazione                      |      | 1°BA +45       |             |                   | 70,00 %    | 7       | 17         | BA       | 0  |   |
| Elaborazione                                     |      | 2*BA +49       |             |                   | 70,00 %    | 7       | 84         | BA       | 0  |   |
| Richiama una tecnica (* alv)                     |      | 4"BA +02       |             |                   | 70,00 %    | 7       | 32         | BA       | 0  |   |
|                                                  |      | 1*BA +05       |             |                   | 60,00 %    | 6       | 67         | BA       | 0  | _ |
| 2" Ambata Niente                                 |      | 17BA +84       |             |                   | 60,00 %    | 6       | 56         | BA       | 0  | - |
|                                                  | H (  | 210A +/0       |             |                   | 60,00 %    | 6       | 20         | DA       | 0  |   |
|                                                  |      | 3"BA +60       |             |                   | 60,00 %    | 6       | 83         | BA       | 0  |   |
|                                                  |      | 41DA +00       |             |                   | 60,00 %    | 0<br>e  | 30         | DA<br>DA | 0  |   |
|                                                  |      | 1 1 DA 1991    |             |                   | 00,00 %    | 0       | 00         | DM       | 0  | Y |
|                                                  |      |                |             |                   |            |         |            |          |    |   |
| Soglia % 60 N Soluz. 4                           |      |                |             |                   |            |         |            |          |    |   |
| Ruota di rilev. 🗛 💌 Num di abb. 4 💌              |      |                |             |                   |            |         |            |          |    |   |
| Fittri opzionali disabilitati                    |      |                |             |                   |            |         |            |          |    |   |
| - Amplificatori della massa numerica             |      |                |             |                   |            |         |            |          |    |   |
| Vertibili 🔽 Diam. decina 🔲 Quadrato              |      |                |             |                   |            |         |            |          |    |   |
| 🔽 Diametrali 🔲 Complem. a 90 🖵 Cubo              |      |                |             |                   |            |         |            |          |    |   |
| 🔽 Simm. a 91 🔽 Oscillatori 📃 Sim30               |      |                |             |                   |            |         |            |          |    |   |
| Considera la lunghetta derivante per la sorte di |      |                |             |                   |            |         |            |          |    |   |
| Neceupa Lunghetta                                |      |                | _           |                   |            |         |            |          |    |   |
| Ineasuna Lungneaa                                | Elab | orazione       | terminata   | a!                |            |         |            |          |    |   |
| 🔊                                                |      | ) Commentin at | atistics    |                   |            |         |            |          |    |   |
| Elabora 💛                                        |      | Compendo st    | ausuco      |                   |            |         |            |          |    |   |

Elaboriamo e immediatamente dopo rechiamoci nella sezione Superconvergenze. Qui clicchiamo sul tasto Elabora e salviamo il modello (Salva Modello esiti positivi). Useremo lo stesso nome attribuito nella fase precedente:

| 🖬 SuperC   | onvergenze       | algoritmich | C              |                 |                       |        |                   |                |         |              |         |         |                  |     |
|------------|------------------|-------------|----------------|-----------------|-----------------------|--------|-------------------|----------------|---------|--------------|---------|---------|------------------|-----|
| Ultima     | data de          | codifica:   | giovedi (      | )3 dic (        | 2009                  |        |                   | No.            |         |              |         | A       |                  |     |
|            |                  |             |                | Paramet         | ri di classe          | del ma | odello previsiona | ile            |         |              |         |         |                  |     |
| Casito     | otali esar       | ninati: 1   |                |                 | Cop.% n               | nax    | Convergenze       | Cop.% media    | Punto G | Cop.% fisso  | Classe  | M       | /n Pf            | 2 🔨 |
| Flower     |                  |             | 13             |                 |                       |        |                   |                |         |              | 95      | 100/    | 00 % 2           | 2   |
| Eleme      | nu da els        | aborare.    |                | Classe 1        | 30                    |        | 0                 | 30             | 30      | 30           | 107     | 100/    | 00% 1            | . = |
|            | E.               |             | 180            | Classe 2        | 2 70                  |        | 2                 | 45             | 95      | 70           | 179     | 100/    | 00 % 3           | 3   |
|            | F                | attore G. I |                | Classe 3        | 3 100                 | -      | 5                 | 100            | 300     | 100          | \$7     | 58,3    | 3% 1             | 2   |
|            |                  |             |                | Attivato        |                       |        |                   | E el           |         | E SI         | 102     | 37,1    | 4% 3             | 5   |
| 0          |                  |             |                | HARMAN          | , 1 <del>4</del> , 91 |        | ite ai            | <b>M</b> 91    | I€ 31   | JA 21        | 1.44    | 0010    |                  |     |
| Num        | Cop Max          | Conv        | % media        | cop             | PuntoG                | NG     | algoritmici       |                | Fisso % | Ruote        | Spo     | oglio   | Classe           | ~   |
| 55         | 80,00 %          | 1           | 80,00          | %               | 0,50                  | 1      |                   | and the second | 20,00 % | BA           |         | 0       | 94               |     |
| 081        | 80,00 %          | 1           | 80,00          | %               | 0,90                  | 11     |                   |                | 20,00 % | BA           | 0       | •       | 94               |     |
| 08         | 70,00 %          | 1           | 70,00          | %               | 0,90                  | 2      |                   |                | 30,00 % | B/           |         | : 17    | 94               | -   |
|            | 70,00 %          | 1           | 70,00          | %               | 0,60                  | 3      |                   |                | 40,00 % | B4           |         |         | 109              |     |
| 32         | 70,00 %          | 1           | 70,00          | %               | 1,00                  | 9      | Abbi              | amo cl         | iccat   | osu          | -       |         | 67               |     |
|            | 70,00 %          | 1           | 70,00          | %               | 0,90                  | 6      |                   |                |         |              | Elabora |         | 09               |     |
|            | 60,00 %          | 1           | 60,00          | %               | 1,30                  | 7      |                   |                |         |              |         |         | 79               |     |
| 22         | 60,00 %          | 1           | 60,00          | %               | 0,60                  | 13     | Abbi              | amo sa         | lvato   | il mo        | del 1   | 0       | 95               |     |
|            | 60,00 %          | 1           | 60,00          | %               | 0,60                  | 10     |                   | unio bu        | _vuco   | <b>TT</b> m0 |         |         | 95               |     |
|            | 60,00 %          | 1           | 60,00          | %               | 1,30                  | -      | attr              | ibuend         | oilı    | medesi       | mo n    | ome     | 79               |     |
|            | 60,00 %          | 1           | 60,00          | %               | 1,00                  | 4      | COL               | alerm          | nrece   | dentem       | ente    |         | 79               |     |
|            | 60,00 %          | 2           | 60,00          | *               | 0,80                  | 8,12   | COT               | quare          | prece   | dencem       | ence    | -       | 07               |     |
|            | 0,00 %           | 0           | 0,00 8         |                 | 4.20                  |        | _l'ab             | biamo          | chiam   | ato.         |         |         | 20               |     |
|            | 0,00 %           | 0           | 0,00 9         | •<br>(          | 1.10                  |        |                   |                |         |              |         |         | 102              |     |
| H          | 0,00 %           | -           | 0,00 9         |                 | 0.60                  | ~      |                   |                | 30.00 % | 84           |         |         | 20               | ~   |
| Salva mode | lo esiti positiv | ń F         | Richiama un re | )<br>nodello es | ni                    |        |                   |                | Elabora | Algoritmi    |         | Spoglio | 2<br>dettagliato |     |

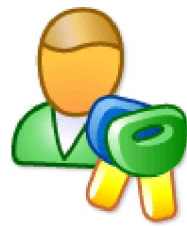

Andiamo di nuovo nella sezione Previsione e qui richiamiamo il nostro sub evento spia n. 2. Scegliamo come tipo di elaborazione Richiama una tecnica (\*alx) e usiamo il file tecnica salvato al punto 1.

| Tecnica corrente:                                 | Info   | Offinizza Abbinamanti MultiTak | SuperCon   | u Eard | ibrio Mari | base  |      |    |
|---------------------------------------------------|--------|--------------------------------|------------|--------|------------|-------|------|----|
| Data inizio ricerca Concorsi Data fine ricerca    |        |                                | Sapercon   | r Loga |            |       |      |    |
| 04/04/2009 🖃 💷 05/01/2010 🖃 🤌                     | (?)    |                                | 3          |        | ) <b>(</b> |       |      |    |
| Colpi di gioco Richiama pacchatta                 |        |                                |            |        |            |       |      |    |
| 9 🔽 spia (*.pcs)                                  |        | C A-Fast                       |            |        |            |       |      |    |
| RUOTE DI GIOCO                                    |        | C A-Medium                     |            |        |            |       |      |    |
|                                                   |        |                                |            |        |            |       |      |    |
| PA RO TO VE NZ                                    | NG     | Almoritmi                      | Favoravoli | Casi   | Previsione | Ructe | In I | ~  |
| Determinato (12345)                               |        | 2*BA +63                       | 80.00 %    | 8      | 04         | BA    | 0    |    |
|                                                   | H÷     | 2 DA 400                       | 80,00 %    |        | 80         | BA    | 0    |    |
| Casi esaminati: 10                                |        | 1"BA +83                       | 70,00 %    | 7      | 05         | BA    | 0    |    |
|                                                   |        | 1*BA +45                       | 70.00 %    | 7      | 57         | BA    | 0    |    |
| Parametri di elaborazione                         | 5      | 1"BA +84                       | 70,00 %    | 7      | 06         | BA    | 0    |    |
| Elaborazione                                      | 10     | 4°BA +05                       | 70,00 %    | 7      | 19         | BA    | 0    | 13 |
| Richiama una tecnica (*.abx) 📃 💌                  | 11     | 4*BA +51                       | 70,00 %    | 7      | 65         | BA    | 0    |    |
| an Australia Miente                               | 4      | 1"BA +05                       | 60,00 %    | 6      | 17         | BA    | 0    |    |
| Z" Ambata                                         |        | 2°BA +75                       | 60,00 %    | 6      | 16         | BA    | 0    |    |
|                                                   |        | 3*BA +60                       | 60,00 %    | 6      | 29         | BA    | 0    |    |
|                                                   | 9      | 4"BA +02                       | 60,00 %    | 6      | 16         | BA    | 0    |    |
|                                                   | 12     | 4*BA +53                       | 60,00 %    | 6      | 67         | BA    | 0    | ~  |
|                                                   |        |                                |            |        |            |       |      |    |
| Soglia % 60 V N Soluz 4 V                         |        |                                |            |        |            |       |      |    |
| Ruota di rilev. BA 💌 Num di abb. 4 💌              |        |                                |            |        |            |       |      |    |
| Filtri opzionali disabilitati                     |        |                                |            |        |            |       |      |    |
| - Amplificatori della massa numerica              |        |                                |            |        |            |       |      |    |
| Vertibili Diam. decina Quadrato                   |        |                                |            |        |            |       |      |    |
| Diametrali Complem. a 90 Cubo                     |        |                                |            |        |            |       |      |    |
| Simm. a 91 Coscillatori Sim30                     |        |                                |            |        |            |       |      |    |
|                                                   |        |                                |            |        |            |       |      |    |
| Considera la lunghetta derivante per la sorte di: |        |                                |            |        |            |       |      |    |
| Nessuna Lunghetta 💌                               | Elabor | azione terminata!              |            |        |            |       | 1    |    |
|                                                   |        |                                |            |        |            |       |      | Ś  |
| Elabora 🥥                                         |        | Compendio statistico           |            |        |            |       |      |    |

Elaboriamo e immediatamente dopo rechiamoci nella sezione Superconvergenze. Qui clicchiamo sul tasto Elabora e salviamo il modello ( Salva Modello esiti positivi). Useremo lo stesso nome attribuito nella fase precedente:

| 📕 SuperC   | onvergenze       | algoritmich: | 8                  |                 |          |                   |                       |          |                |        |                    |   |
|------------|------------------|--------------|--------------------|-----------------|----------|-------------------|-----------------------|----------|----------------|--------|--------------------|---|
| Ultima     | data de          | codifica: r  | nartedi 05 g       | en 2010         |          |                   |                       |          |                |        |                    |   |
|            |                  |              | Para               | metri di classe | e del mi | odello previsiona | ie                    |          |                |        |                    |   |
| Casito     | otali esar       | minati: 10   |                    | Con.%           | max      | Convergenze       | Cop % media           | Punto G  | Cop % fisso    | Classe | Win PR             | ~ |
| _          |                  | . [          | 13                 |                 | 1154FS   | 2010              | and the second second |          | and the second | 92     | 100,00 % 1         |   |
| Eleme      | nti da ela       | aborare: I   | Clas               | se 1 30         |          | •                 | 30                    | 30       | 30             | 95     | 100,00 % 1         | = |
|            |                  |              | 100 Clas           | se 2 70         | =        | 2                 | 45                    | 95       | 70             | 1/9    | 55 17 % 29         |   |
|            | Fa               | attore G:    | 180                |                 |          |                   |                       |          |                | 94     | 50,00 % 2          |   |
|            |                  |              | Citas              | 56.3 100        |          | 5                 | 100                   | 300      | 100            | 109    | 50,00 % 2          |   |
| Ø 🖬        |                  |              | Attiv              | ato 🔽 S         | a -      | V SI              | V SI                  | V SI     | V SI           | 178    | 50,00 % 2          | ~ |
| Ab um      | Can Mau          | Canu         | of marine and      | Durate O        | L NO.    | alaasikasisi      |                       | Fines W  | Dunka          | Cunad  |                    |   |
|            | eo oo so         | 1            | 96 media cop       | Puni00          | 2        | algoritmici       | 1.17                  | 20.00 %  |                | Spogr  |                    |   |
|            | 80.00 %          | 1            | 80.00 %            | 1.00            | 6        |                   |                       | 60.00 %  |                | 0      | 178                |   |
| 1005       | 70.00 %          | 1            | 70.00 %            | 1.40            | 1        |                   |                       | 50.00 %  |                | 1      | 178                | _ |
| 06         | 70.00 %          | 2            | 65.00 %            | 1.30            | 5.13     | Abbi              | iamo ela              | aborato  | Elabora        |        |                    |   |
| 119        | 70.00 %          | 1            | 70.00 %            | 0,90            | 10       |                   |                       |          |                |        |                    |   |
| 57         | 70,00 %          | 1            | 70,00 %            | 0,50            | 3        | abbi              |                       | wate m   | adalla .       | nanda  |                    |   |
| 65         | 70,00 %          | 1            | 70,00 %            | 0,90            | 11       | LOON              | Lanio sal             | LVALU M  | Juerro         | usanuu | sempre             |   |
| 016        | 60,00 %          | 2            | 60,00 %            | 0,80            | 7,9      | TO 8              | stesso r              | iome.    |                |        |                    |   |
| 017        | 60,00 %          | 1            | 60,00 %            | 0,70            | 4        | /                 |                       | 40,00 %  | DA             | U      | 110                |   |
| 29         | 60,00 %          | 1            | 60,00 %            | 0,50            | 18-      |                   |                       | 20,00 %  | BA             | 2      | 95                 |   |
| 67         | 60,00 %          | 1            | 60,00 %            | 1,59            | 12       |                   |                       | 50,00 %  | BA             | 1      | 179                |   |
| 01         | 0,00 %           | 0            | 0,00 %             | 0,80            |          |                   |                       | 20,00 %  | BA             | 1      | 28                 |   |
| 02         | 0,00 %           | 0            | 0,00 %             | 1,40            |          |                   |                       | 60,00 %  | BA             | 0      | 102                |   |
| 03         | 0,00 %           | 0            | 9,00 %             | 1,10            |          |                   |                       | 50,00 %  | BA             | 2      | 102                |   |
| 07         | 0,00 %           | 0            | 0,00 %             | 1,60            |          |                   |                       | 50,00 %  | BA             | 0      | 102                |   |
|            | 0.00.95          |              | 0.00.95            | 4.40            |          |                   |                       | 40.00.95 | DA             | 4      | 103                |   |
| Salva mode | lo esiti positiv | vi F         | ăchiama un modello | esti            |          |                   | 6                     | Elabora  | Algoritmi      | s      | poglio dettagliato |   |

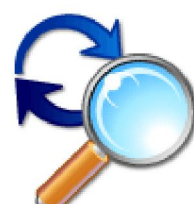

Andiamo di nuovo nella sezione Previsione. Qui non richiameremo il sub evento spia n. 1, in quanto avente un caso in corso, quanto di nuovo l'evento **Spia master**.

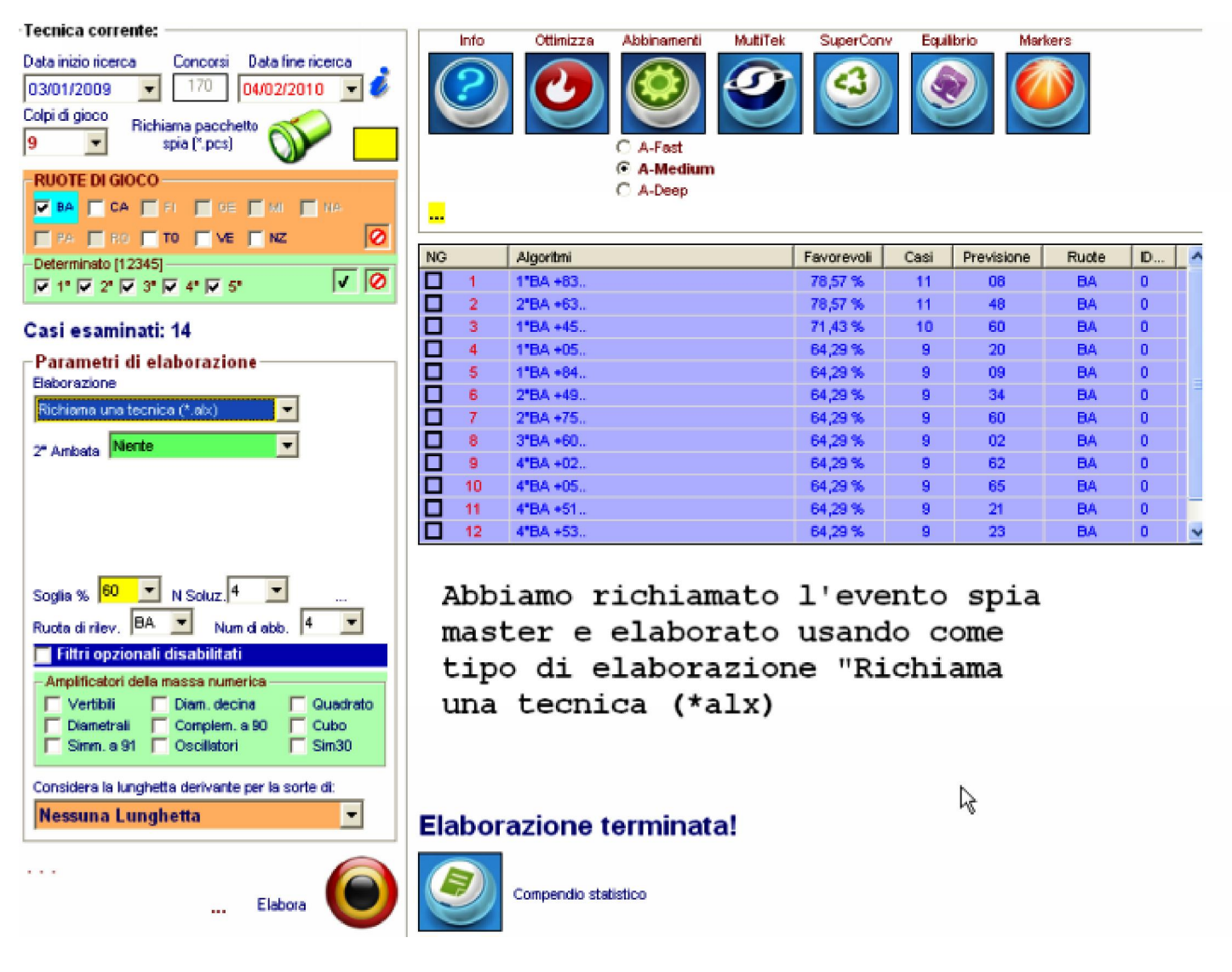

Elaboriamo e immediatamente dopo rechiamoci nella sezione Superconvergenze. Qui di nuovo elaboro e poi e faccio RICHIAMA MODELLO salvato esiti.

| 🖬 Superf   | Convergenze     | algoritmich | 8                  |                   |                   |                               |               |         |             |         |               |   |
|------------|-----------------|-------------|--------------------|-------------------|-------------------|-------------------------------|---------------|---------|-------------|---------|---------------|---|
| Ultima     | a data de       | codifica:   | niovedi 04 fe      | b 2010            |                   |                               | V m           |         |             |         |               |   |
|            |                 |             | - Para             | metri di cla      | sse del m         | odello previsiona             | ie            |         |             |         |               |   |
| Casit      | otali esai      | ninati: 14  | 4                  | Cop               | % max             | Convergenze                   | Cop.% media   | Punto G | Cop.% fisso | Classe  | Ain PR        |   |
| Eleme      | nti da ela      | aborare:    | 13 Clas            | se 1              | 30                | 0                             | 30            | 30      | 30          |         |               |   |
|            | E               | attore G:   | 180 Clas           | se 2              | 70                | 2                             | 45            | 95      | 70          |         |               |   |
|            |                 |             | Clas               | se 3              | 00                | 5                             | 100           | 300     | 100         |         |               |   |
|            |                 |             | Attiv              | ato 🗔             | SI                | ⊽ si                          | 🔽 SI          | 🔽 SI    | I SI        |         |               |   |
| Num        | Cop Max         | Conv        | % media cop        | Punto             | G NG              | algoritmici                   | -             | Fisso % | Ruote       | Spoglio | Classe        | ~ |
| 0 08       | 78,57 %         | 1           | 78,57 %            | 1,10              | 1                 | 17 1 1                        | LY S          | 35,71 % | BA          | 0       | 178           |   |
| 48         | 78,57 %         | 1           | 78,57 %            | 1,00              | 2                 |                               |               | 21,43 % | BA          | 0       | 67            | E |
| 0          | 71,43 %         | 2           | 67,86 %            | 1,40              | 3,7               |                               |               | 64,29 % | BA          | 0       | 175           |   |
| 02         | 64,29 %         | 1           | 64,29 %            | 1,40              | 8                 |                               |               | 42,86 % | BA          | 0       | 179           |   |
| 09         | 64,29 %         | 1           | 64,29 %            | 1,50              | 5                 |                               |               | 64,29 % | BA          | 0       | 179           |   |
| 20         | 64,29 %         | 1           | 64,29 %            | 1,60              | 4                 |                               |               | 57,14 % | BA          | 0       | 179           |   |
| 21         | 64,29 %         | 1           | 64,29 %            | 1,20              | 11                |                               |               | 50,00 % | BA          | 0       | 179           |   |
| 23         | 64,29 %         | 1           | 64,29 %            | 1,10              | 12                |                               |               | 28,57 % | BA          | 0       | 68            |   |
| 34         | 64,29 %         | 1           | 64,29 %            | 0,90              | 6                 |                               |               | 35,71 % | BA          | 0       | 110           |   |
| 52         | 64,29 %         | 1           | 64,29 %            | 0,60              | 13                |                               |               | 28,57 % | BA          | 0       | 95            |   |
| 62         | 64,29 %         | 1           | 64,29 %            | 1,00              | 9                 |                               |               | 21,43 % | BA          | 0       | 68            |   |
| 65         | 64,29 %         | 1           | 64,29 %            | 0,90              | 10                |                               | Service State | 35,71 % | BA          | 0       | 110           |   |
| 01         | 0,00 %          | 0           | 0,00 %             | 0,90              |                   |                               |               | 35,71 % | BA          | 0       | 129           |   |
| 03         | 0,00 %          | 0           | 0,00 %             | 1,20              |                   |                               |               | 50,00 % | BA          | 0       | 102           |   |
| 04         | 0,00 %          | 0           | 0,00 %             | 0,80              |                   |                               |               | 28,57 % | BA          | 0       | 28            |   |
|            | 0.00.96         | 0           | 0.00.66            | - 40<br>C 1       | i ok              | ~                             | 1             | 60 00 % | DA          | 0       | 400           |   |
| Salva mode | lo esiti positi | vi F        | lichiana un modelo | E]<br>ri<br>esiti | abo<br>chi<br>del | su<br>ra poi<br>amo<br>lo esi | ti            | Elabora | Algoritmi   | Spogl   | o dettagliato |   |

| Report a   | iel modello es | sitti regres: | SIVO   |      |         |      |      |      |       |       |       |   |        |
|------------|----------------|---------------|--------|------|---------|------|------|------|-------|-------|-------|---|--------|
| NUM        | CM%            | CNV           | CmC    | Gm   | Fi%     | SC_1 | SC_2 | SC_3 | SC_4  | SC_5  | TOT   | ~ | Classe |
| 71         | 0,00 %         | 0,00          | 0,00 % | 1,25 | 50,00 % | 0,00 | 0,00 | 0,00 | 0,15  | 0,00  | 0,15  |   | 102    |
| 61         | 0,00 %         | 0,00          | 0,00%  | 1,70 | 50,00 % | 0,00 | 0,00 | 0,00 | -0,30 | 0,00  | -0,30 |   | 028    |
| 58         | 0,00 %         | 0,00          | 0,00 % | 0,75 | 35,00 % | 0,00 | 0,00 | 0,00 | 0,05  | 0,71  | 0,76  |   | 087    |
| 31         | 0,00 %         | 0,00          | 0,00%  | 0,90 | 30,00 % | 0,00 | 0,00 | 0,00 | 0,20  | -1,43 | -1,23 |   | 129    |
| 13         | 0,00 %         | 0,00          | 0,00%  | 0,90 | 20,00 % | 0,00 | 0,00 | 0,00 | -0,10 | 1,43  | 1,33  |   | 179    |
| 51         | 0,00 %         | 0,00          | 0,00 % | 0,90 | 30,00 % | 0,00 | 0,00 | 0,00 | 0,10  | -1,43 | -1,33 |   | 095    |
| 80         | 0,00 %         | 0,00          | 0,00 % | 1,00 | 45,00 % | 0,00 | 0,00 | 0,00 | -0,10 | -2,14 | -2,24 |   | 178    |
| 90         | 0,00 %         | 0,00          | 0,00%  | 1,27 | 46,67 % | 0,00 | 0,00 | 0,00 | -0,07 | 3,33  | 3,26  |   | 109    |
| 42         | 0,00 %         | 0,00          | 0,00%  | 0,65 | 25,00 % | 0,00 | 0,00 | 0,00 | 0,05  | 3,57  | 3,62  |   | 094    |
| 28         | 0,00 %         | 0,00          | 0,00%  | 0,70 | 25,00 % | 0,00 | 0,00 | 0,00 | 0,10  | 3,57  | 3,67  |   | 067    |
| 77         | 0,00 %         | 0,00          | 0,00 % | 1,30 | 40,00 % | 0,00 | 0,00 | 0,00 | -0,10 | -4,29 | -4,39 |   | 092    |
| 40         | 0,00 %         | 0,00          | 0,00 % | 1,50 | 40,00 % | 0,00 | 0,00 | 0,00 | -0,30 | -4,29 | -4,59 |   | 107    |
| 12         | 0,00 %         | 0,00          | 0,00 % | 1,35 | 55,00 % | 0,00 | 0,00 | 0,00 | 0,25  | -5,00 | -4,75 |   |        |
| 14         | 0,00 %         | 0,00          | 0,00%  | 1,45 | 45,00 % | 0,00 | 0,00 | 0,00 | -0,25 | 5,00  | 4,75  |   |        |
| 03         | 0,00 %         | 0,00          | 0,00 % | 1,10 | 45,00 % | 0,00 | 0,00 | 0,00 | 0,10  | 5,00  | 5,10  |   |        |
| 66         | 0,00 %         | 0,00          | 0,00%  | 1,10 | 45,00 % | 0,00 | 0,00 | 0,00 | 0,10  | 5,00  | 5,10  |   |        |
| 26         | 0,00 %         | 0,00          | 0,00%  | 1,15 | 45,00 % | 0,00 | 0,00 | 0,00 | 0,15  | 5,00  | 5,15  |   |        |
| 46         | 0,00 %         | 0,00          | 0,00%  | 1,13 | 30,00 % | 0,00 | 0,00 | 0,00 | -0,13 | 5,71  | 5,58  |   |        |
| 74         | 0,00 %         | 0,00          | 0,00%  | 1,10 | 30,00 % | 0,00 | 0,00 | 0,00 | -0,10 | 5,71  | 5,61  |   |        |
| 72         | 0,00 %         | 0,00          | 0,00 % | 0,95 | 30,00 % | 0,00 | 0,00 | 0,00 | -0,05 | 5,71  | 5,66  |   |        |
| 89         | 0,00 %         | 0,00          | 0,00 % | 0,85 | 30,00 % | 0,00 | 0,00 | 0,00 | 0,05  | 5,71  | 5,76  |   |        |
| 30         | 0,00 %         | 0,00          | 0,00%  | 0,80 | 30,00 % | 0,00 | 0,00 | 0,00 | 0,10  | 5,71  | 5,81  |   |        |
| 69         | 0,00 %         | 0,00          | 0,00%  | 0,60 | 30,00 % | 0,00 | 0,00 | 0,00 | 0,30  | 5,71  | 6,01  |   |        |
| 76         | 0,00 %         | 0,00          | 0,00%  | 0,45 | 15,00 % | 0,00 | 0,00 | 0,00 | -0,05 | 6,43  | 6,38  |   |        |
| 25         | 0.00.%         | 0.00          | 0.00.% | 0.45 | 15.00 % | 0.00 | 0.00 | 0.00 | 0.05  | 6.43  | 6.48  | × |        |
| Dati total | i contenuti ne | el modello:   | 147    |      |         |      |      |      |       |       |       |   |        |

| Ultima | a data de      | codific      | a: giov | edi 04 fe          | b 2010       |           |                 | V        | 1       |                       |          |          |         |       |    |
|--------|----------------|--------------|---------|--------------------|--------------|-----------|-----------------|----------|---------|-----------------------|----------|----------|---------|-------|----|
| Casit  | otali esa      | minati:      | 14      | Para               | metri di cla | sse del n | nodello previsi | onale —— |         |                       |          | _        |         |       |    |
|        | otan oba       | in in iter.  |         | A                  | Cop          | % max     | Convergena      | te Cop.9 | 6 media | Punto G               | Cop.%    | fisso    | Classe  | Win   | PR |
| Eleme  | enti da el     | aborar       | e:   13 | Clas               | ise 1        | 30        |                 |          | 30      | 30                    | 34       |          |         |       |    |
|        |                |              | 19      | Clas               | se 2         | 70        | 2               |          | 45      | 95                    |          |          |         |       |    |
|        | F              | attore       | G:  10  | Clas               | se 3         | 00        | 5               |          | 00      | 300                   |          |          |         |       |    |
|        |                |              |         | Atti               | ato 🖂        | 9         | <br>            |          | SI      |                       |          | 81       |         |       |    |
|        |                |              |         |                    |              |           | 14 01           | 14       | 54      | 10 04                 |          |          |         | -     | _  |
| lum    | Cop Max        | Conv         | %       | media cop          | Punto        | G NG      | algoritmici     |          |         | Fisso                 | % R      | uote     | Spoglio | Class | e  |
| 60     | 71,43 %        | 2            |         | 67,86 %            | 1,40         | 3,7       | Le supe         | rconve   | ergen   | ze 64,29              | %        | BA       | 0       | 175   |    |
| 48     | 78,57 %        | 1            |         | 78,57 %            | 1,00         | 2         | di ques         | ta tak   | oella   | 21,43                 | %        | BA       | 0       | 67    |    |
| 23     | 64,29 %        | 1            |         | 64,29 %            | 1,10         | 12        | inerisc         | ono l'   | ulti    | no 28,57              | %<br>~   | BA       | 0       | 68    |    |
| 162    | 64,29 %        | 1            |         | 64,29%             | 1,00         | 9         | caso in         | corse    | · .     | 21,43                 | 70       | DA DA    | 0       | 68    |    |
| 34     | 64,28 %        | -            |         | 64 20 %            | 0,60         | 13        | mentre          | 1 valo   | )T1     | 20,57                 | 70<br>94 | DA<br>BA | 0       | 85    |    |
| 45     | 64,29 %        | 1            |         | 64,23 %<br>64 20 % | 0,90         | 10        | espress         | i nell   | La      | 35,71                 | 70<br>92 | BA       | 0       | 110   |    |
| 102    | 78 57 %        | 1            |         | 78 57 %            | 1 10         | 10        | tabella         | sotto    | stant   | 36.74                 | ×        | RA       | 0       | 170   | 1  |
| 102    | 64 29 %        | 1            |         | 64 29 %            | 1.40         | 8         | inerisc         | in E     | lvers   | 42.88                 | *        | BA       | 0       | 179   | 1  |
| 109    | 64 29 %        | 1            |         | 64 29 %            | 1.50         | 5         | la pres         | deione   | , her   | 64 29                 | *        | BA       | 0       | 179   |    |
| 20     | 64,29 %        | 1            |         | 64.29 %            | 1.60         | 4         | ra brec         | rarone   |         | 57.14                 | %        | BA       | 0       | 179   |    |
| 21     | 64 29 %        | 1            |         | 64 29 %            | 1.20         | 11        |                 |          |         | 50.00                 | *        | RA       | 0       | 179   |    |
| epun d | el modello esi | ti regressiv | 0       |                    |              |           |                 |          |         |                       |          |          |         | X     |    |
| NIM    | CM%            | CNV          | CmC     | Gan                | Ei%          | SC 1      | SC 2            | SC 3 S   | C 4 3   | SC 5 TO               | σ Z      | Clas     | sse     | PR    |    |
| 71     | 0.00 %         | 0.00         | 0.00 %  | 1.25               | 50.00 %      | 0.00      | 0.00            | 0.00     | 0.15    | 0.00 0.1              | 5        | 102      |         | 50    |    |
| 61     | 0,00 %         | 0,00         | 0,00 %  | 1,70               | 50,00 %      | 0,00      | 0,00            | 0,00 -   | 0,30    | 0,00 -0;              | 30       | 028      |         | 43    | _  |
| 58     | 0,00 %         | 0,00         | 0,00 %  | 0,75               | 35,00 %      | 0,00      | 0,00            | 0,00     | 0,05    | 0,71 0,7              | 76       | 087      |         | 15    |    |
| 31     | 0,00 %         | 0,00         | 0,00 %  | 0,90               | 30,00 %      | 0,00      | 0,00            | 0,00     | 0,20    | -1,43 -1;             | 23       | 129      |         | 9     |    |
| 13     | 0,00 %         | 0,00         | 0,00 %  | 0,90               | 20,00 %      | 0,00      | 0,00            | 0,00 -   | 0,10    | 1,43 1,3              | 13       | 179      |         |       |    |
| 51     | 0,00 %         | 0,00         | 0,00 %  | 0,90               | 30,00 %      | 0,00      | 0,00            | 0,00 0   | 0,10    | -1,43 -1,             | 33       | 095      |         | -     |    |
| 30     | 0,00 %         | 0,00         | 0,00%   | 1 27               | 45,00 %      | 0,00      | 0.00            | 0,00 -   | 0,10    | -2,14 -2,<br>1.14 -2, | 29       | 109      |         | -     |    |
| 42     | 0.00 %         | 0.00         | 0.00 %  | 0.65               | 25.00 %      | 0,00      | 0.00            | 0.00     | 0.05    | 3,57 36               | 2        | 094      |         | 2     | P  |
| 28     | 0,00 %         | 0,00         | 0,00 %  | 0,70               | 25,00 %      | 0,00      | 0,00            | 0,00     | 0,10    | 3,57 3,6              | 57       | 067      |         | 1     |    |
| 77     | 0,00 %         | 0,00         | 0,00 %  | 1,30               | 40,00 %      | 0,00      | 0,00            | 0,00 -   | 0,10    | 4,29 -4;              | 39       | 092      |         | 1     |    |
| 40     | 0,00 %         | 0,00         | 0,00 %  | 1,50               | 40,00 %      | 0,00      | 0,00            | 0,00 -   | 0,30    | 4,29 -4;              | 59       | 107      |         | 1     |    |
| 12     | 0,00 %         | 0,00         | 0,00 %  | 1,35               | 55,00 %      | 0,00      | 0,00            | 0,00     | 0,25    | -5,00 -4,             | 75       |          |         |       |    |
| 14     | 0,00 %         | 0,00         | 0,00 %  | 1,45               | 45,00 %      | 0,00      | 0,00            | 0,00 -   | 0,25    | 5,00 4,7              | 5        |          |         |       |    |
| 66     | 0,00%          | 0,00         | 0,00%   | 1,10               | 45,00 %      | 0,00      | 0,00            | 0,00     | 0,10    | 5,00 5,1              | 0        |          |         |       |    |
| 26     | 0,00 %         | 0,00         | 0,00 %  | 1.10               | 45,00 %      | 0,00      | 0,00            | 0,00     | 0.15    | 5,00 5,1              | 5        | -        |         |       |    |

Notiamo come nell'ultimo caso in corso la classe 179 è presente 4 volte con numeri utili: 02.09.20.21 Tale classe viene anche avvalorata dal modello previsionale, come preferita. Infatti è presente ben 8 volte. Siccome i numeri in gioco sono molti, troviamo la via di fuga nella classe 178 che è presente sia nelle superconvergenze con 1 presenza riferita all'ultimo ndc in corso sia nel modello previsionale basato su diversi casi spia con 6 presenze. Al numero 8 andrà quindi la preferenza.

| Report o | lei modello es | siti regres: | sivo         |               |     |
|----------|----------------|--------------|--------------|---------------|-----|
| NUM      | CM%            | CNV          | CmC          | Gm            |     |
| 71       | 0,90 %         | 0,00         | 0,00 %       | 1,25          | 5   |
| 61       | 0,045%         | 0,00         | 0,00 %       | 1,70          | 5   |
| 58       | 0,00 9 Me      | dia della p  | ercentuale d | i copertura n | nax |
|          | 0.00.0         | 0.00         | 0.00.01      | 0.00          | 0   |

| CNV               | CmC          | Gm            | Fi%      |
|-------------------|--------------|---------------|----------|
| 0,00 <sub>N</sub> | 0,00 %       | 1,25          | 50,00 %  |
| 0,001             | 0,00 %       | 1,70          | 50,00 %  |
| 0,00 M            | edia del num | ero di conver | rgenze % |

| CmC       | Gm            | Fi%           | SC_1      |
|-----------|---------------|---------------|-----------|
| 0,q0 %    | 1,25          | 50,00 %       | 0,00      |
| 0,047%    | 1,70          | 50,00 %       | 0,00      |
| 0,0 Media | delle copertu | ire percentus | ali medie |
|           | 0.00          | 00.00.00      | 0.00      |

| Gm                                                                                | Fi                                                                                        | %                                                                          |                                                 |             |
|-----------------------------------------------------------------------------------|-------------------------------------------------------------------------------------------|----------------------------------------------------------------------------|-------------------------------------------------|-------------|
| 1,25                                                                              | 50,0                                                                                      | 0 %                                                                        |                                                 |             |
| 1,743                                                                             | 50,0                                                                                      | 0 %                                                                        |                                                 |             |
| 0,7 M                                                                             | edia del P                                                                                | unto G                                                                     |                                                 |             |
|                                                                                   |                                                                                           |                                                                            |                                                 |             |
| Fi%                                                                               | SC_                                                                                       | 1 SC_                                                                      | 2 SC_                                           | 3           |
| 50,0 <u>0 %</u>                                                                   | % 0,0                                                                                     | 0 0,0                                                                      | 0 0,0                                           | 0           |
| 50,0kg                                                                            | % 0,0                                                                                     | 0,0                                                                        | 0 0,0                                           | 0           |
|                                                                                   |                                                                                           | _                                                                          |                                                 | -           |
| SC_1                                                                              | SC_2                                                                                      | SC_3                                                                       | SC_4                                            | SC_5        |
| 0,00                                                                              | 0,00                                                                                      | 0,00                                                                       | 0,15                                            | 0,00        |
| 5,00,0                                                                            | 0,00                                                                                      | 0,00                                                                       | -0,30                                           | 0,00        |
| 0,0(Sci                                                                           | arto rispet                                                                               | to alla cor                                                                | pertura ma                                      | ax corrente |
| 0.00                                                                              |                                                                                           |                                                                            |                                                 | 1.4.5       |
| SC_2                                                                              | SC_3                                                                                      | SC_4                                                                       | SC_5                                            | TOT         |
| 0,00                                                                              | 0,00                                                                                      | 0,15                                                                       | 0,00                                            | 0,15        |
| 5,00,0                                                                            | 0,00                                                                                      | -0,30                                                                      | 0,00                                            | -0,30       |
| 0,0(Sc                                                                            | arto rispe                                                                                | tto alla co                                                                | nverdenza                                       | a corrente  |
|                                                                                   |                                                                                           |                                                                            |                                                 |             |
|                                                                                   |                                                                                           |                                                                            |                                                 |             |
| SC_3                                                                              | SC_4                                                                                      | SC_5                                                                       | TOT                                             | ^           |
| SC_3                                                                              | SC_4                                                                                      | SC_5                                                                       | TOT<br>0,15                                     |             |
| SC_3                                                                              | SC_4<br>0,15<br>-0,30                                                                     | SC_5<br>0,00<br>0,00                                                       | TOT<br>0,15<br>-0,30                            |             |
| SC_3<br>0,00<br>0,12<br>0,12car                                                   | SC_4<br>0,15<br>-0,30<br>to rispetto                                                      | SC_5<br>0,00<br>0,00                                                       | TOT<br>0,15<br>-0,30<br>rtura med               | ia corrente |
| SC_3<br>0,00<br>0,47<br>0,Scar                                                    | SC_4<br>0,15<br>-0,30<br>to rispetto                                                      | SC_5<br>0,00<br>0,00<br>alla cope                                          | TOT<br>0,15<br>-0,30<br>rtura med               | ia corrente |
| SC_3<br>0,00<br>0,12<br>0, Scar<br>SC_4                                           | SC_4<br>0,15<br>-0,30<br>to rispetto                                                      | SC_5<br>0,00<br>0,00<br>alla cope                                          | TOT<br>0,15<br>-0,30<br>rtura med               |             |
| SC_3<br>0,00<br>0,4<br>0,5car<br>SC_4<br>0,15                                     | SC_4<br>0,15<br>-0,30<br>to rispetto<br>                                                  | SC_5<br>0,00<br>0,00<br>alla cope<br>TOT<br>0,15                           | TOT<br>0,15<br>-0,30<br>rtura med               | ia corrente |
| SC_3<br>0,00<br>0,1x3<br>0,1Scar<br>SC_4<br>0,15<br>-0,31x1                       | SC_4<br>0,15<br>-0,30<br>to rispetto<br>SC_5<br>0,00<br>0,00                              | SC_5<br>0,00<br>0,00<br>alla cope<br>TOT<br>0,15<br>-0,30                  | TOT<br>0,15<br>-0,30<br>rtura med               | ia corrente |
| SC_3<br>0,00<br>0,1 4<br>0,1 Scar<br>SC_4<br>0,15<br>-0,314<br>0,05               | SC_4<br>0,15<br>-0,30<br>to rispetto<br>SC_5<br>0,00<br>Conto risp                        | SC_5<br>0,00<br>0,00<br>0 alla cope<br>7<br>0,15<br>-0,30<br>etto al pui   | TOT<br>0,15<br>-0,30<br>rtura med               | ia corrente |
| SC_3<br>0,00<br>0,4<br>0,1<br>Sc_4<br>0,15<br>-0,30<br>0,05                       | SC_4<br>0,15<br>-0,30<br>to rispetto<br>SC_5<br>0,00<br>carto risp                        | SC_5<br>0,00<br>0,00<br>0 alla cope<br>TOT<br>0,15<br>-0,30<br>etto al pur | TOT<br>0,15<br>-0,30<br>rtura med               | ia corrente |
| SC_3<br>0,00<br>0,1x3<br>0,1Scar<br>SC_4<br>0,15<br>-0,31x<br>0,05<br>SC_5        | SC_4<br>0,15<br>-0,30<br>to rispetto<br>SC_5<br>0,00<br>0,00<br>Carto risp<br>TOT         | SC_5<br>0,00<br>0,00<br>alla cope<br>TOT<br>0,15<br>-0,30<br>etto al pur   | TOT<br>0,15<br>-0,30<br>rtura med               | ia corrente |
| SC_3<br>0,00<br>0,1 *<br>0,1Scar<br>SC_4<br>0,15<br>-0,36<br>0,05<br>SC_5<br>0,07 | SC_4<br>0,15<br>-0,30<br>to rispetto<br>SC_5<br>0,00<br>0,00<br>Carto risp<br>TOT<br>0,15 | SC_5<br>0,00<br>0,00<br>0 alla cope<br>TOT<br>0,15<br>-0,30<br>etto al pur | TOT<br>0,15<br>-0,30<br>rtura med<br>nto G corr | ia corrente |

| 0,003 -0.00 40                                        | _ |
|-------------------------------------------------------|---|
| o T Scarto rispetto alla conartura coma EISSO correct | - |
| U,7 Scarto haperto alla copertara come hisso corrent  | 5 |

PR 50

| TOT 🔼 🔼        | Cla    |
|----------------|--------|
| 0,15           | 102    |
| -0,47          | 028    |
| 0,iSomma degli | scarti |

| blows | Con Mov | Copu |                                    |
|-------|---------|------|------------------------------------|
|       | Cop Max | CONV | Nella griglia delle                |
| 60    | 71,43 % | 2    | SuperConvergenze questi sono i     |
| 48    | 78,57 % | 1    | numeri decodificati inerenti       |
| 08    | 78,57 % | 1    | l'ultimo caso in corso.            |
| 23    | 64,29 % | 1    | Il nostro compito è rintracciare   |
| 62    | 64,29 % | 1    | un legame fra guesti numeri e      |
| 52    | 64,29 % | 1    | guella scaturenti dal modello      |
| 34    | 64,29 % | 1    | previsionale.                      |
| 65    | 64,29 % | 1    | Gia abbiamo evidenziato un legame  |
| 02    | 64,29 % | 1    | tra la classe presente nelle       |
| 09    | 64,29 % | 1    | superconvergenze e nel modello     |
| 20    | 64,29 % | 1    | previsionale ( la classe 178), ora |
| 21    | 64,29 % | 1    | verifichiamo se esiste un legame   |
|       |         |      | interessante tra i numeri in gioco |
|       |         |      | con riferimento all'ultimo caso    |
|       |         |      | esaminato e i numeri scaturenti    |
|       |         |      | dal modello previsionale           |
|       |         |      | regressivo.Sopra abbiamo           |
|       |         |      | evidenziato i nuemri in gioco, ora |
|       |         |      | dalla orriglia del modello         |
|       |         |      | aarra grigira aci moaciro          |

previsionale verifichiamo i numeri

con dati significativi e

verifichiamo se un legame esiste.

| Num | Cop Max | Conv | %       | media cop | PuntoG  | NG a  | Igoritmici |       |      | F     | isso % | Ruote | Spog |
|-----|---------|------|---------|-----------|---------|-------|------------|-------|------|-------|--------|-------|------|
| 20  | 64,29 % | 1    |         | 64,29 %   | 1,60    | 4     |            |       |      | 5     | 7,14 % | BA    | 0    |
| NUM | CM%     | CNV  | CmC     | Gm        | Fi%     | SC_1  | SC_2       | SC_3  | SC_4 | SC_5  | TOT    |       |      |
| 20  | 20,00 % | 0,33 | 20,00 % | 1,33      | 46,67 % | 44,29 | 0,67       | 44,29 | 0,27 | 10,47 | 99,99  |       |      |

| Num | Cop Max | Conv |         | % media cop | PuntoC  | NG NG | algoritmici |       |        |      | Fisso % | Ruote | Spoj |
|-----|---------|------|---------|-------------|---------|-------|-------------|-------|--------|------|---------|-------|------|
| 34  | 64,29 % | 1    |         | 64,29 %     | 0,90    | 6     |             |       |        | 1 2  | 35,71 % | BA    | 0    |
| NUM | CM%     | CNV  | CmC     | Gm          | Fi%     | SC_1  | SC_2        | SC_3  | _St_4_ | SC_5 | тот     |       |      |
| 34  | 30,00 % | 0,50 | 30,00 % | 0,85        | 30,00 % | 34,29 | 0,50        | 34,29 | 0,05   | 5,71 | 74,84   |       |      |

| Num | Cop Ma  | x Con | v       | % media cop | Punto   | G NO  | <mark>≽algoritm</mark> ici | l     |      |      | Fisso % | Ruc | te | Spc |
|-----|---------|-------|---------|-------------|---------|-------|----------------------------|-------|------|------|---------|-----|----|-----|
| 08  | 78,57 % | > 1   |         | 78,57 %     | 1,10    | 1     |                            |       |      |      | 35,71 % | BA  |    | (   |
| NUM | CM%     | CNV   | CmC     | Gm          | Fi%     | SC_1  | SC_2                       | SC_3  | SC_4 | SC_5 | тот     |     |    |     |
| 08  | 40,00 % | 0,67  | 40,00 % | 0,97        | 30,00 % | 38,57 | 0,33                       | 38,57 | 0,13 | 5,71 | 83,31   |     |    |     |

A livello numerico notiamo correlazioni fra alcuni numeri in gioco perchè calcolati in base all'ultimo caso spia e numeri scaturenti dal modello previsionale: 20.34.08.

Tra di essi emerge il numero 8 per il quale la copertura scaturente dal modello previsionale è abbastanza alta e si avvicina a quella derivante dalle superconvergenze riferite all'ultimo caso spia. Inoltre, ricordando come la classe 178 fosse quella presente sia nel modello previsionale che nelle superconvergenze, e atteso che il numero 8 faccia parte proprio della classe 178, se ne deduce come sia il numero favorito per la sortita. Notiamo anche la presenza di una doppia convergenza in riferimento al numero 20. Esso fa parte della classe 179 presente 8 volte nel modello previsionale e è anche un numero in gioco conm riferimento alla previsione in corso. Quindi fungerà da secondo capogioco.